# ONTT Netcommunity SYSTEM X7000 取扱説明書【基本編】【応用編】 変更内容について(V4.00~)

## 追加機能(V2.00~)

#### FOMA対応-FOMA/無線LANデュアル端末「FOMA N900iL」の内線収容

LANネットワーク上にワイヤレスアクセスポイント(IEEE802.11b対応)を収容することにより、携帯電話 (FOMA N900iL)をSIP端末として内線収容することができます。

SIP端末によっては、受話音量を上げると通話エコーが気になる場合があります。その場合は、受話音量を小 さくしてください。

SFOMA / 無線LANデュアル端末「FOMA N900iL」をご利用になるには、特別な設定が必要です。工事を ご依頼ください。

#### フレッツフォン VP1000対応-IPテレビ電話端末「フレッツフォン VP1000」の内線収容

LANネットワーク上にフレッツフォン VP1000を接続することにより、SIP端末として内線収容することができます。

SIP端末によっては、受話音量を上げると通話エコーが気になる場合があります。その場合は、受話音量を小 さくしてください。

◎ IPテレビ電話端末「フレッツフォン VP1000」をご利用になるには、特別な設定が必要です。工事をご依頼ください。

#### ボイスメールサービス対応

ボイスメールサービスは、電話によるメッセージ(音声)を一元的に管理することができます。

ボイスメールサービスを主装置に接続したパソコンにインストールすることにより、音声メール再生・削除機 能や留守録音機能をご利用いただけます。

取扱いについては、付属の資料をご参照下さい。

☆ ボイスメールサービスをご利用になるには、特別な設定が必要です。工事をご依頼ください。

\*FOMAは、株式会社NTTドコモの商標または商標登録です。

\*フレッツフォン VP1000は、東日本電信電話株式会社・西日本電信電話株式会社の商標登録です。

## 追加機能(V3.00~)

#### ファームウェア更新機能

ファームウェア更新機能とは、主装置が定期的にインターネット上の当社サーバとの通信を行い、最新ファー ムウェアを確認した場合に自動的にアップデートまたはお客様へ通知する機能です。

🖏 ファームウェア更新機能をご利用になるには、特別な設定が必要です。工事をご依頼ください。

#### FOMA対応-FOMA/無線LANデュアル端末「FOMA N900iL」による保留転送対応

内線収容している無線LANデュアル端末「FOMA N900iL」によって、保留、転送を行うことができます。 ただし、携帯電話(FOMA N900iL)で転送操作を行った場合、転送先端末に一瞬保留メロディが聞こえる場 合があります。

SFOMA / 無線LANデュアル端末「FOMA N900iL」をご利用になるには、特別な設定が必要です。工事を ご依頼ください。

#### IP電話会議装置MB-1000対応-IP電話会議装置「MB-1000」の内線収容

LANネットワーク上にIP電話会議装置MB-1000を接続することにより、SIP端末として内線収容することができます。SIP端末によっては、受話音量を上げると通話エコーが気になる場合があります。その場合は、受話音量を小さくしてください。

◎ IP電話会議装置「MB-1000」をご利用になるには、特別な設定が必要です。工事をご依頼ください。

## 機能追加(V4.00~)

#### ひかり電話オフィスタイプ対応

X7000にひかり電話オフィスタイプを収容することができるようになりました。次のような機能を利用する ことができます。

- ・最大8chまでの同時通話ができます。
- ・最大32の電話番号を利用することができます。
- ・緊急通報(110番、118番、119番)、災害伝言ダイヤル171番のご利用が可能です。

𝖏 ひかり電話オフィスタイプ対応をご利用になるには、特別な設定が必要です。工事をご依頼ください。

#### Netcommunity SYSTEM IPコードレス電話機の内線収容(予定)

LANネットワーク上にNetcommunity SYSTEM 無線アクセスポイント(a/b/g)を収容することにより、 マルチライン表示のできるIPコードレス電話機を内線収容することができます。

以降本書では、「IPコードレス電話機」と略します。

IPコードレス電話機に関する説明は、「Netcommunity SYSTEM X7000 IP コードレス電話機 取扱説明書」 を参照してください。

◎ IPコードレス電話機をご利用になるには、特別な設定が必要です。工事をご依頼ください。

## お知らせ

●呼出状態転送で3分間応答しない場合は、呼出と保留回線が切断されます。

- ●主装置の設定を行う場合には、次のWeb ブラウザを推奨します。
  - ・Microsoft Internet Explorer 5.5(SP-2)以上 『推奨製品以外のWebブラウザをお使いの場合、一部の設定操作においてブラウザの仕様により機能制約(キ ーボードで操作したときデータが反映されない等)がございます。』
- ●基本編に記載されている「IP電話サービスについて」P32 ~37では、050系電話サービスを例に記述して います。ご利用されるIP電話事業者のサービスによって制約事項などに違いがある場合がありますので、詳し くは各IP電話事業者にご確認ください。

### 変更

■次ページより変更内容を記載します。

■ P18 ~ P19 IP コードレス電話機、FOMA N900iL、無線アクセスポイント(a/b/g)、フレッツフォ ン VP1000、IP 電話会議装置 MB-1000、ボイスメールが追加されました。

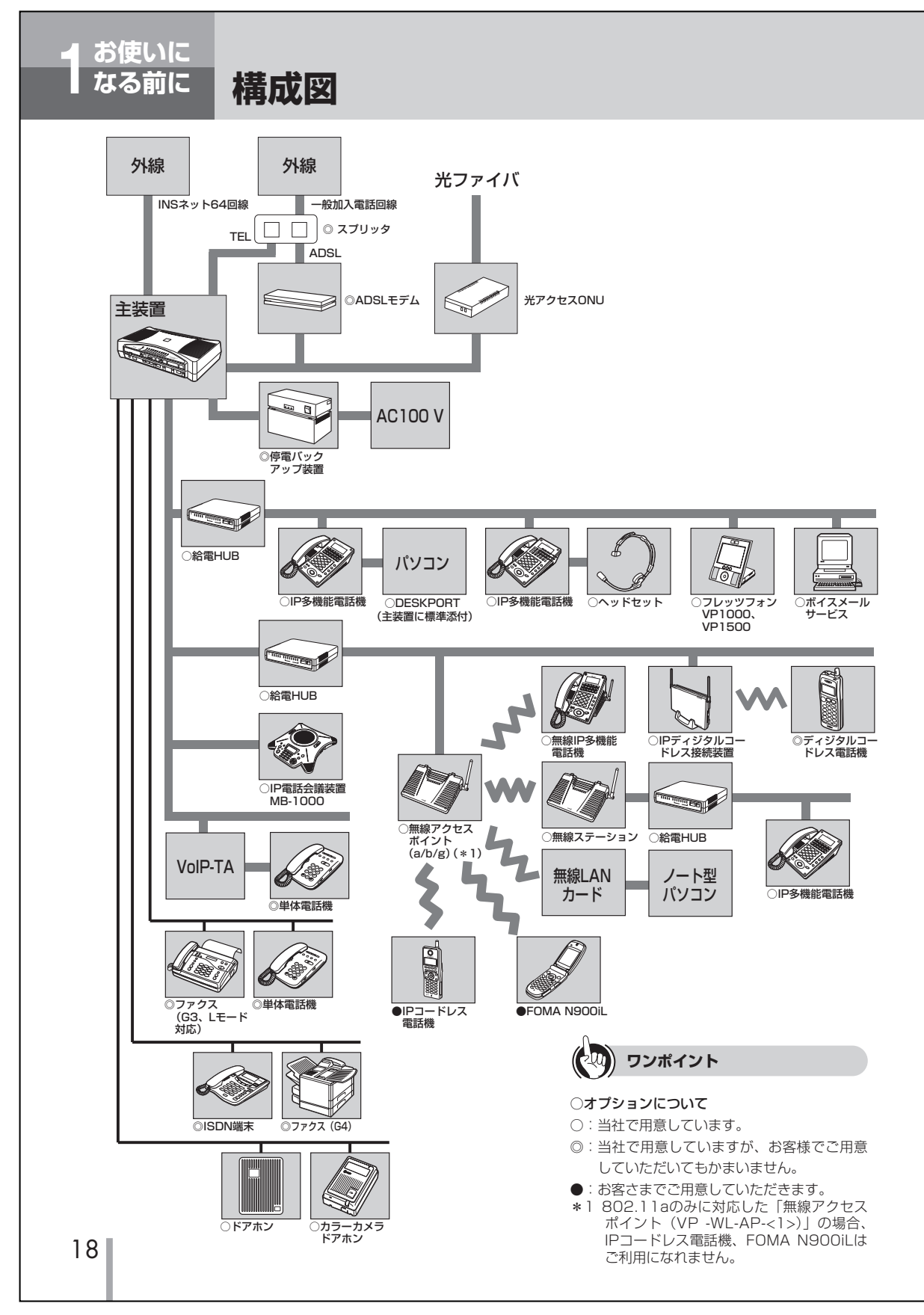

| お使いに | なる前に

# ご利用になれる端末

主装置には以下の端末を接続して使用することができます。

| 名称                        | カナ品名                                                                   | 説明                                                                                                    |
|---------------------------|------------------------------------------------------------------------|----------------------------------------------------------------------------------------------------|
| IP多機能電話機                  | VP-TEL-<1>                                                             | 標準のIP多機能電話機です。                                                                                                    |
| 無線IP多機能電話機                | VP-WL-TEL-<1>                                                          | IP多機能電話機と無線ステーションがセットになっ<br>ており、LAN配線が不要な電話機です。                                                                                                    |
| IPコードレス電話機                | GX-IPCL-PSSET-<1>                                                      | IEEE802.11b対応のマルチライン表示が可能な、無<br>線ハンディ型の電話機です。                                                                                                    |
| 無線アクセスポイント(a/b/g)         | VP-WL-AP-<2>                                                           | 高速無線LANを構成するためのデュアルバンドアク<br>セスポイントです。<br>IEEE802.11aとIEEE802.11b/gの無線LANを同<br>時にご利用になれます。                                                                                     |
| 無線アクセスポイント                | VP-WL-AP-<1>                                                           | 高速無線LANを構築するためのアクセスポイントで<br>す。約30m(見通し)以内の範囲に無線ステーショ<br>ンや無線IP多機能電話機を設置し、配線工事が不要<br>なLANを構成することができます。                                                                         |
| 無線ステーション                  | VP-WL-ST-<1>                                                           | 高速無線LANを構築するためのステーションです。<br>無線アクセスポイントから約30m(見通し)以内で使用<br>し、パソコンや給電HUB、IP多機能電話機と接続して<br>配線工事が不要なLANを構成することができます。                                                              |
| 給電HUB                     | GX-POLHUB-<1>                                                          | IP多機能電話機、無線ステーション、ディジタルコ<br>ードレス接続装置を接続することにより、給電するこ<br>とのできるHUBです。                                                                                                    |
| IPディジタルシステムコードレス<br>接続装置  | GX-DCL-IP<3> CS-<1> <m><br/>GX-DCL-IP&lt;3&gt; CS-&lt;1&gt;<s></s></m> | IPディジタルシステムコードレス接続装置を接続す<br>ることにより、ディジタルコードレス電話機をご利用                                                                                                    |
| ディジタルコードレス電話機             | ピエットS400TEL                                                            | になれます。<br>  (64K/32Kデータ通信機能はご利用になれません)                                                                                                    |
| ディジタル通信機器                 | _                                                                      | G4ファクスなどをディジタル通信機器接続ジャック<br>(S/T)に接続してご利用になれます。                                                                                                    |
| アナログ通信機器                  | _                                                                      | 単体電話機やG3ファクスなどを、単体電話機ポート<br>(TEL1/TEL2) に接続してご利用になれます。<br>ナンバー・ディスブレイ対応のアナログ通信機器は単体<br>電話機ポート1(TEL1)に接続してご利用になれます。<br>Lモード対応のアナログ通信機器は単体電話機ポート1<br>(TEL1)に接続してご利用になれます。(◆P22) |
|                           |                                                                        | ダイヤル信号はPBに設定してご利用ください。                                                                                                    |
| ドアホン                      | —                                                                      | ドアホンを接続してご利用になれます。<br>  カラーカメラ付きのドアホンと東田のモニターを控結                                                                                                    |
| カラーカメラドアホン                |                                                                        | してご利用になれます。                                                                                                    |
| パソコン                      | _                                                                      | LANカード/ボードを装着したパソコンを接続して<br>インターネット接続をご利用になれます。                                                                                                    |
| ヘッドセット                    | GX-HEADSET-<1>                                                         | IP多機能電話機、無線IP多機能電話機に接続して、<br>ハンズフリー通信を行うためのヘッドセットです。                                                                                                    |
| VoIP-TA                   | _                                                                      | LAN側に接続することにより、単体電話機を接続し<br>てご利用になれます。VoIP-TAに接続した単体電話<br>機では、保留・転送はご利用になれません。                                                                                                |
| Foma N900il               |                                                                        | FOMA N900iLをSIP端末として内線収容することができます。                                                                                                    |
| フレッツフォン VP1000、<br>VP1500 | IPTV 1-TEL<br>IPTV2-TEL                                                | LANネットワーク上にフレッツフォン VP1000、<br>VP1500を接続することにより、SIP端末として内線収容<br>することができます。                                                                                                    |
| IP需託全議裝置 MB-1000          | MB-1000                                                                | IP電話会議装置MB-1000をSIP端末として内線収容するこ                                                                                                    |

## 💵 お知らせ

 ◇ 端末によっては、接続するための特別な工事が必要です。(●P22) 接続工事は、局番なしの116番、または当社の営業所などへお問い合わせください。
 ● インターネット接続をご利用になるには、インターネットにアクセスするサービスを提供するプロバイダとの契約が必要です。
 ● 端末によっては、一部ご利用になれない機能がございます。利用できる機能の確認は、局番なしの116番、または当社の営業所などへお問い合わせください。

## 基本編変更内容 NTT 西日本エリアでご利用のお客様 加入者網終端装置(CTU)にDHCP機能を使わない機器を接続する場合の注意事項について 重要 本商品の IP アドレスについて 本商品には、加入者網終端装置(CTU)のDHCPサーバ機能により、1つのIPアドレスが設定されます。 この IP アドレスは、お客さまがご利用可能な IP アドレスのうち、加入者網終端装置(CTU)の DHCP 払い出し IPアドレス\*1を除く最若番のIPアドレスとなります。 例えば、加入者網終端装置(CTU)のDHCPサーバ機能が「初期値」の状態であれば、本商品に設定されるIPア ドレスは、「192.168.24.2」<sup>\*\*</sup>となります。 ※1 加入者網終端装置(CTU)を初期値でお使いの場合、「192.168.24.51~192.168.24.100」となります。 ※2 「192.168.24.0」「192.168.24.1」は、ネットワークおよび加入者網終端装置(CTU)で利用しています。 💵) お知らせ ●本商品に設定されている IP アドレスは、加入者網終端装置(CTU)設定画面から参照・変更ができます。 加入者網終端装置(CTU)設定画面から、「詳細設定」→「DHCP サーバ機能設定」を選択してください。 「DHCP サーバ機能設定(LAN 側固定 IP 払い出し)」の備考欄に、「ひかり電話」と記入されている欄の IP アドレスが、本 商品に設定されたIPアドレスになります。 詳しくは、「加入者網終端装置(CTU)ガイドブック」を参照してください。 |加入者網終端装置(CTU)に DHCP 機能を使わない機器を接続する場合 加入者網終端装置(CTU)に、DHCP機能を使わない機器を接続される場合、その機器に設定する IP アドレスと、 本商品に設定される IP アドレスが重複しないように設定してください。 IPアドレスが重複すると、正しくご利用いただけません。 ののお知らせ ● 加入者網終端装置(CTU)のIPアドレスは、「192.168.24.1」となっています(初期値)。 このIPアドレスを「192.168.1.1」に変更すると本商品を正しくご利用いただけない場合があります。 本商品のIPアドレスと重複しないように 「例」 設定してください。 加入者網終端装置(CTU)の 加入者網終端装置(CTU) DHCP機能を使わない機器\*\*4 「192.168.24.1」(初期値) 本商品 [192.168.24.2] 本商品にIPアドレスが設定されます。 (本商品のIPアドレスを「192.168.24.2」に変更) ※3 加入者網終端装置(CTU)を初期値でお使いの場合、「192.168.24.3」以降(DHCP払い出しIPアドレスを除く)の IPアドレスをお使いいただくことをお勧めします。 **\* 4** ブロードバンドルータ、無線アクセスポイントアダプタなど

#### ■ P54 お知らせが変更になりました。

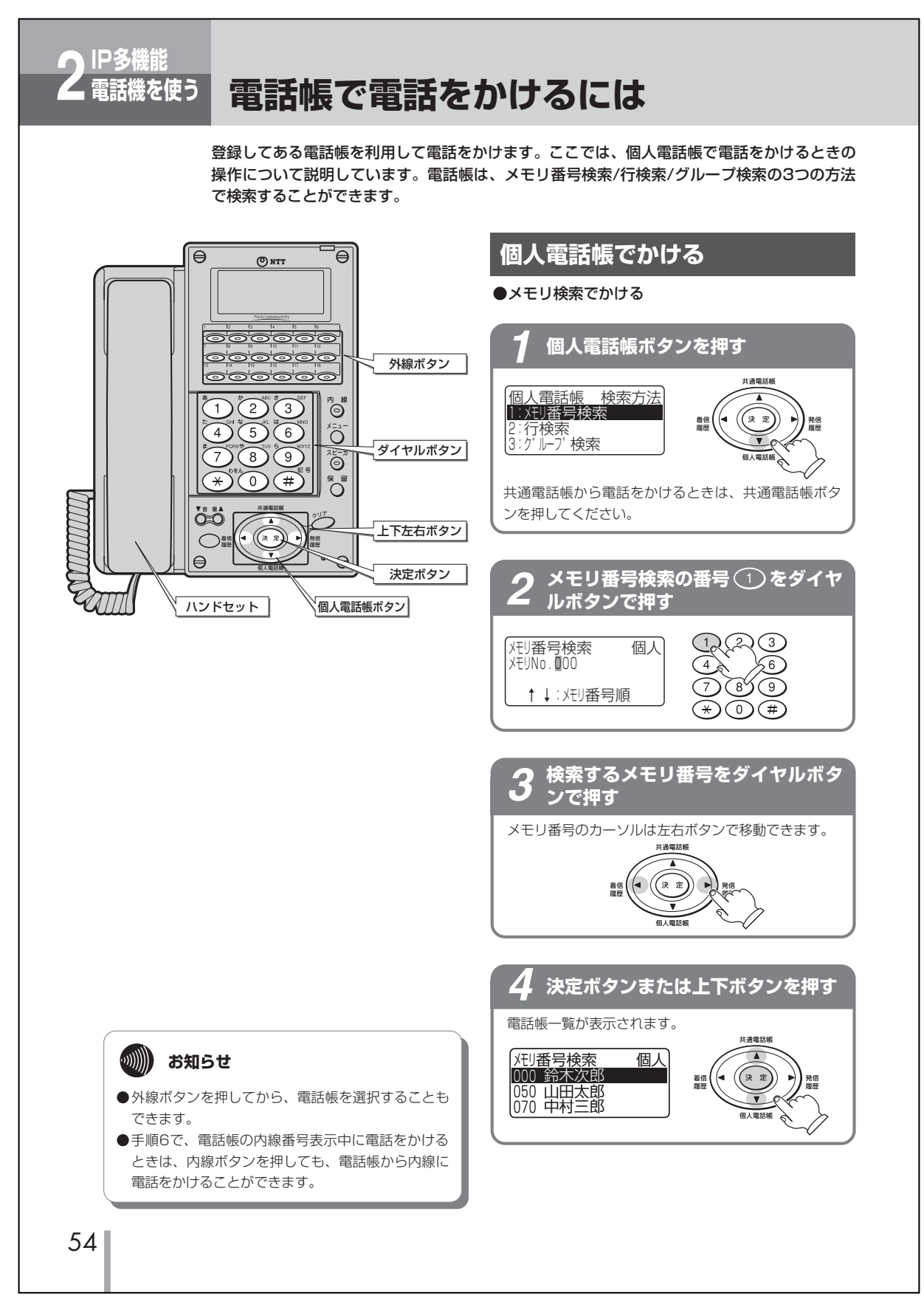

#### ■ P68 お知らせが変更になりました。

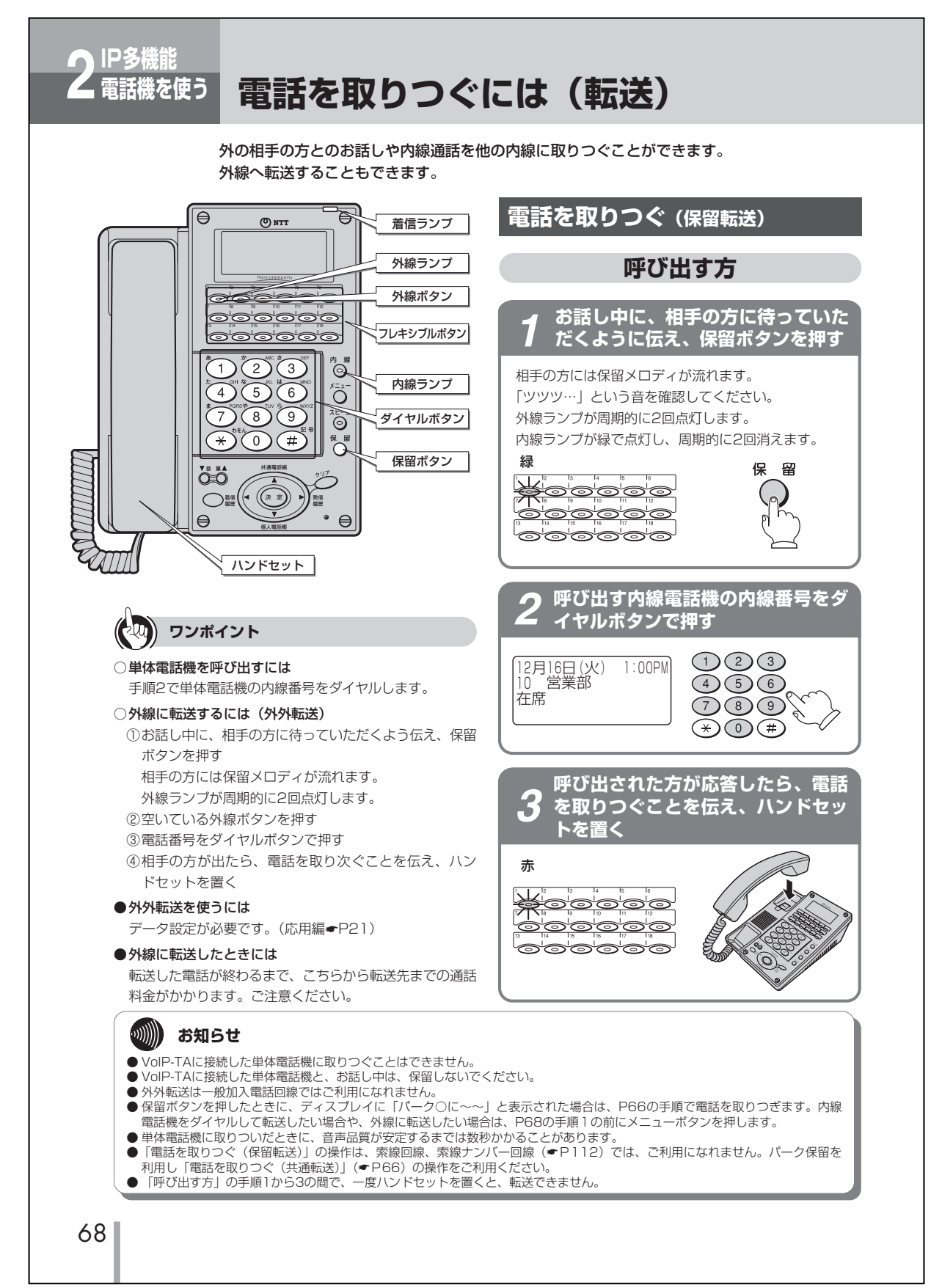

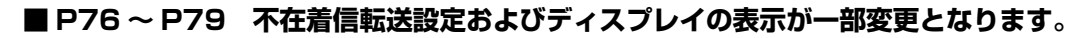

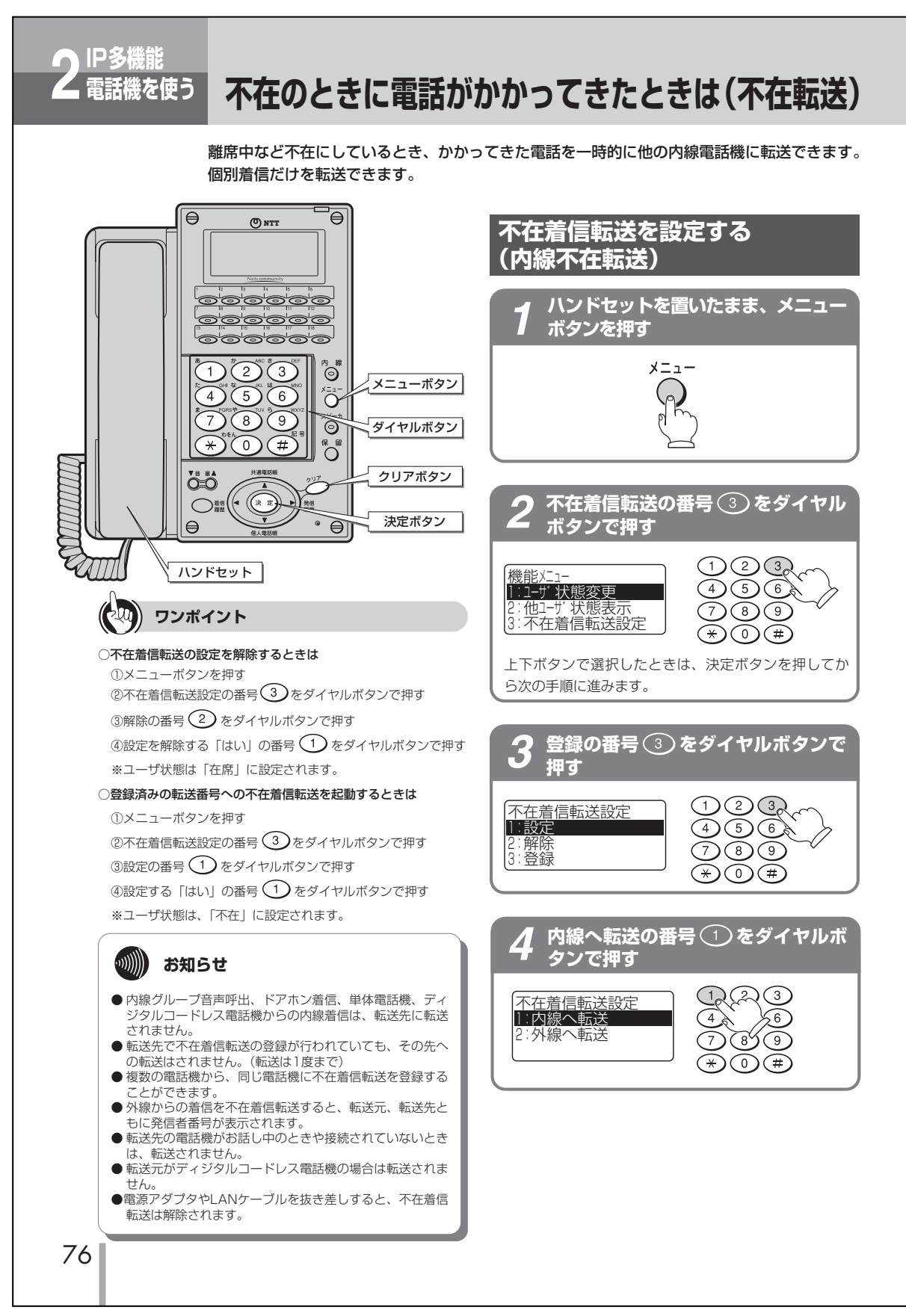

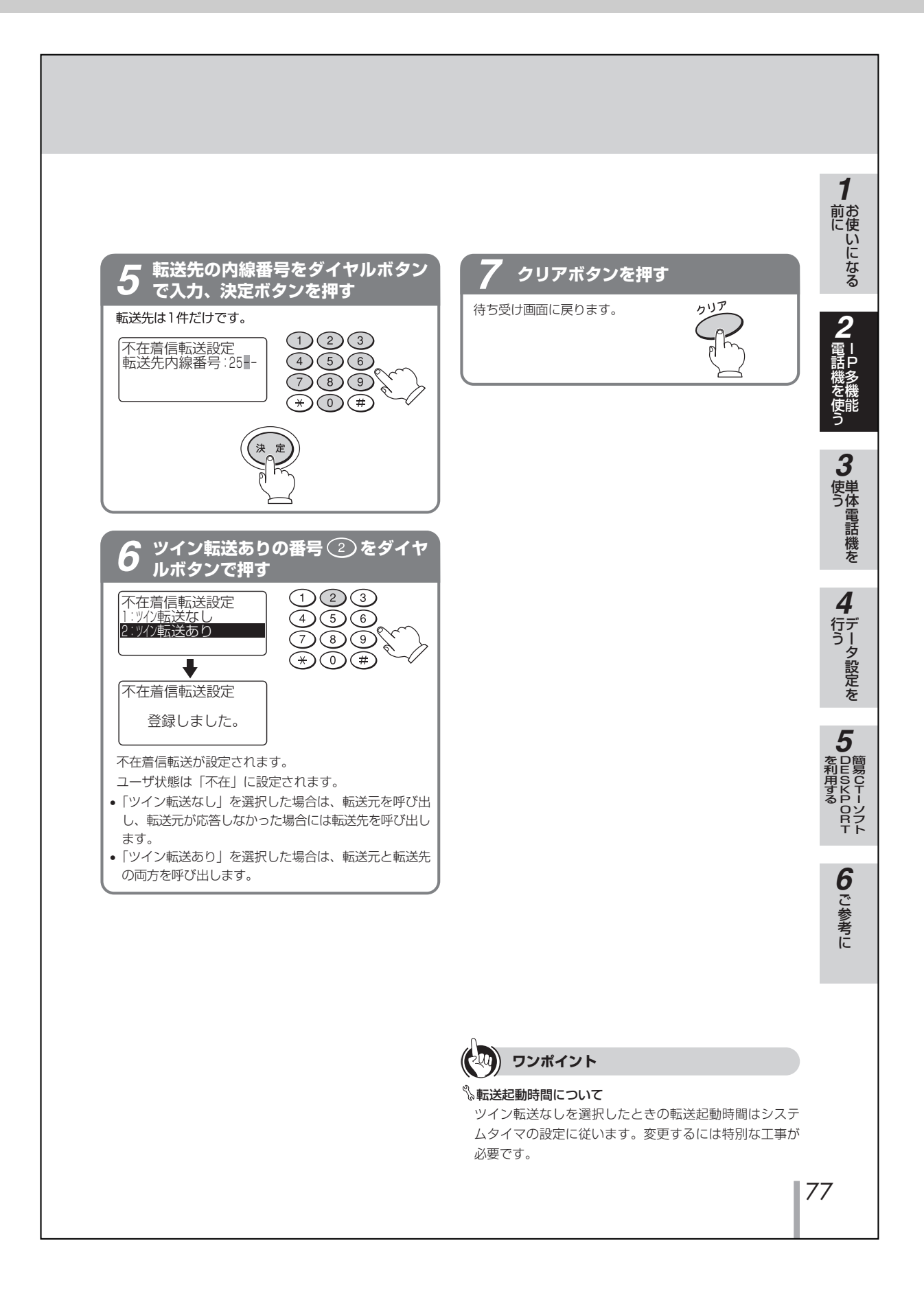

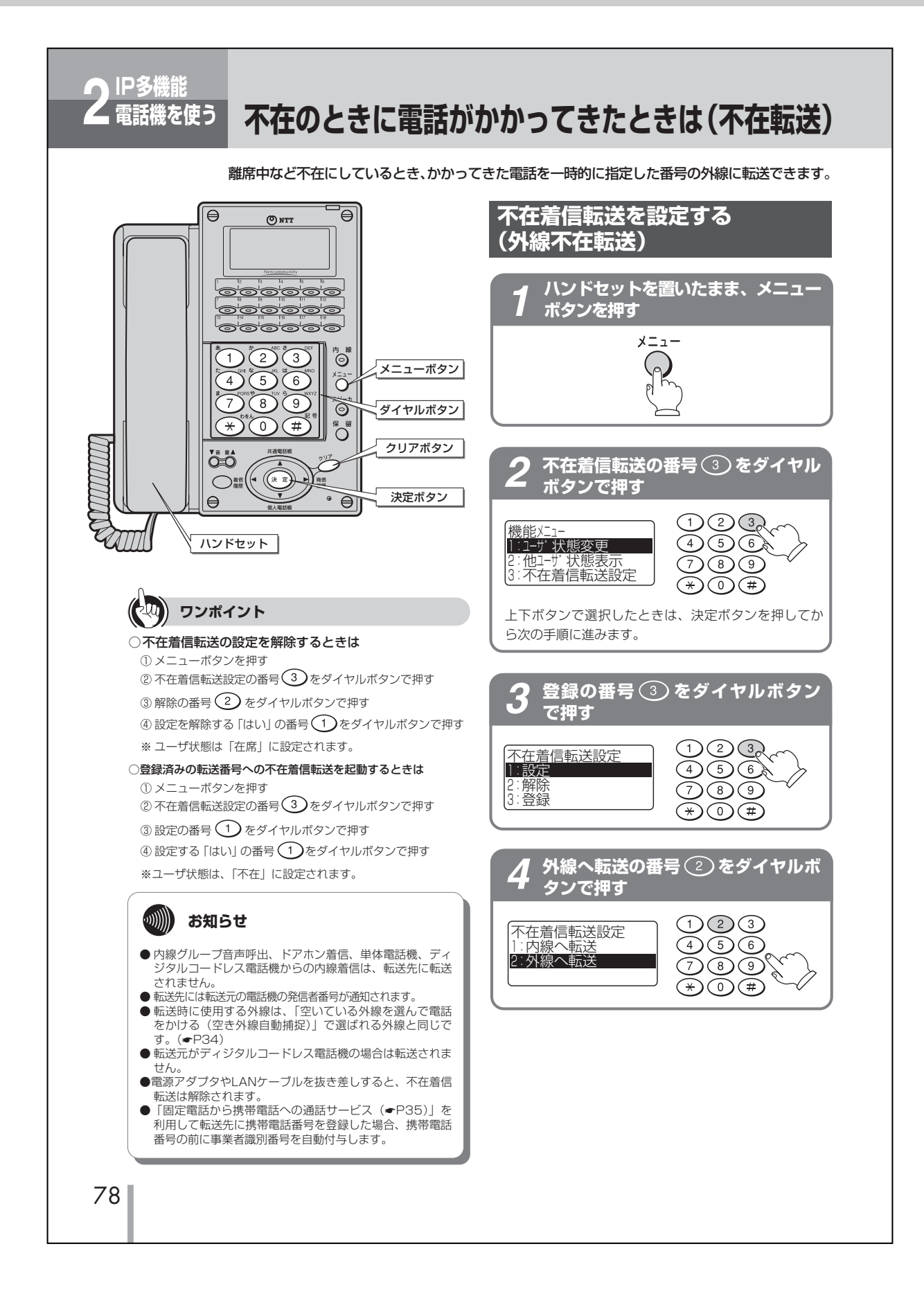

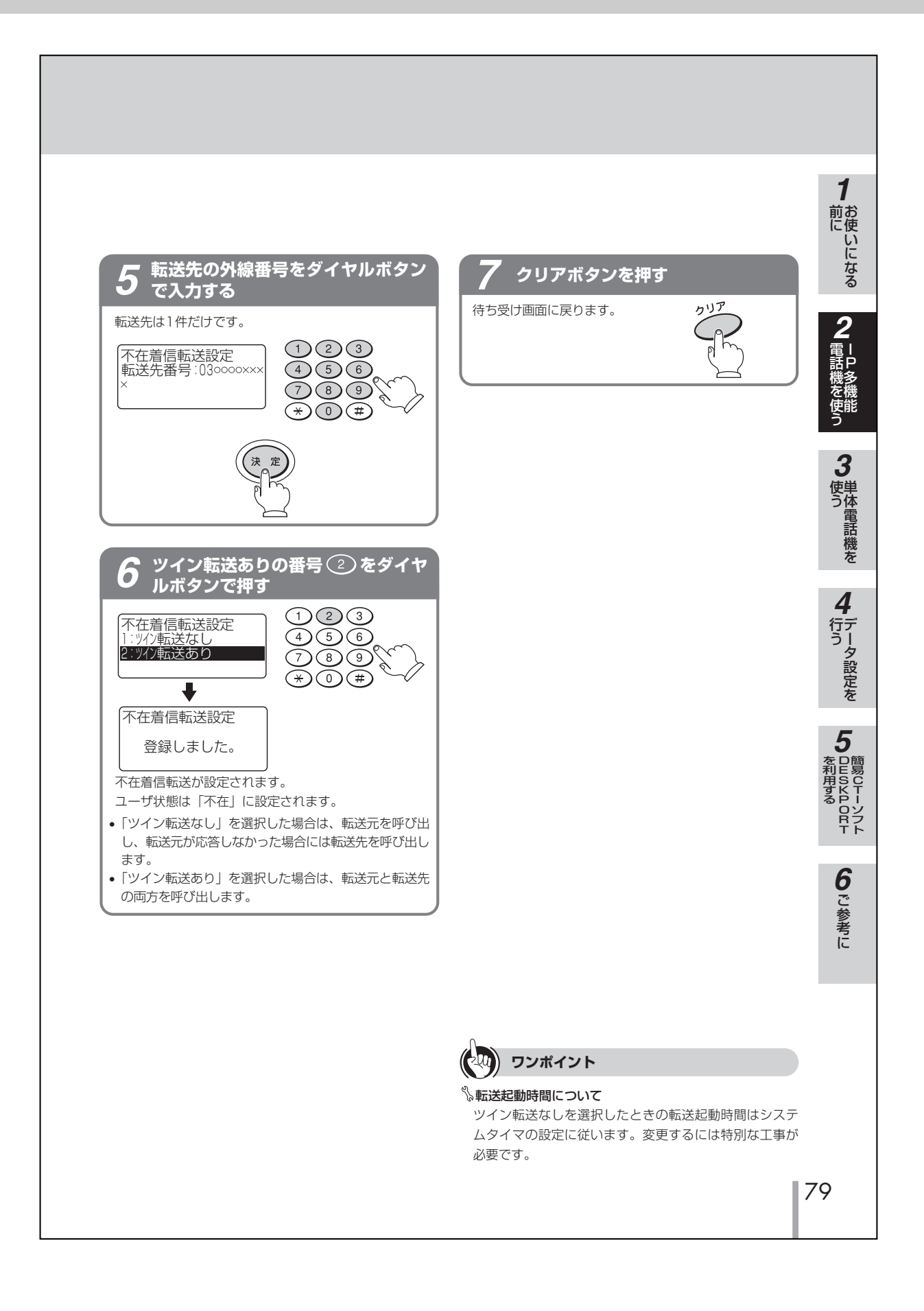

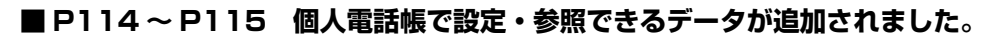

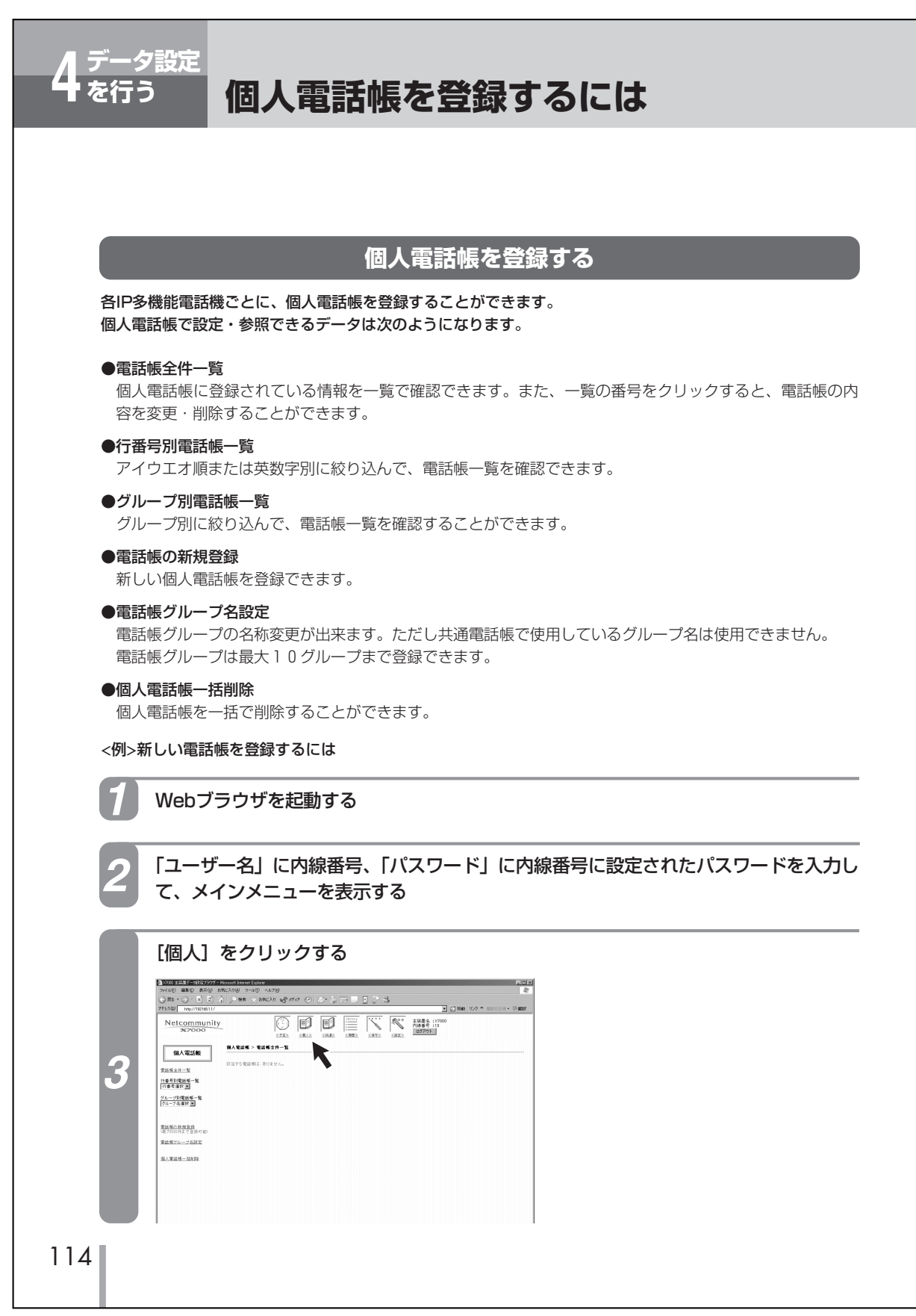

| 4      | No. Columna     Add     Columna       No. Columna     No. Columna     No. Columna       No. Columna     No. Columna     No. Columna       No. Columna     No. Columna     No. Columna       No. Columna     No. Columna     No. Columna       No. Columna     No. Columna     No. Columna       No. Columna     No. Columna     No. Columna       No. Columna     No. Columna     No. Columna       No. Columna     No. Columna     No. Columna       No. Columna     No. Columna     No. Columna | j     |
|--------|----------------------------------------------------------------------------------------------------|-------|
| 5<br>6 | メモリ番号はあらかじめ設定されています。       「グループ名」を選択する       「名称」と「フリガナ」を入力する                                                                                                    | _     |
| 7      | 「内線電話番号」、「外線電話番号」を入力する<br>[登録] をクリックする                                                                                                    | を不月でそ |
| 0      | IP多機能電話機のディスプレイに「電話帳更新中」と表示され、しばらくすると待ち受け画面に戻ります。                                                                                                    | j     |
|        |                                                                                                    |       |

基本編変更内容

## ■P116~P117 手順5と7、ワンポイントの内容が変更になります。

| 4 <sup>データ設定</sup> ユーザ状態・転送先を設定するには                      |
|----------------------------------------------------------|
|                                                          |
| ユーザ状態によって転送先を変える                                         |
| 各IP多機能電話機ごとに、ユーザ状態により転送先番号、ツイン転送、圏外転送の登録ができます。           |
| 1 Webブラウザを起動する                                           |
| 2 「ユーザー名」に内線番号、「パスワード」に内線番号に設定されたパスワードを入力して、メインメニューを表示する |
| <section-header></section-header>                        |
| <text></text>                                            |
| 116                                                      |

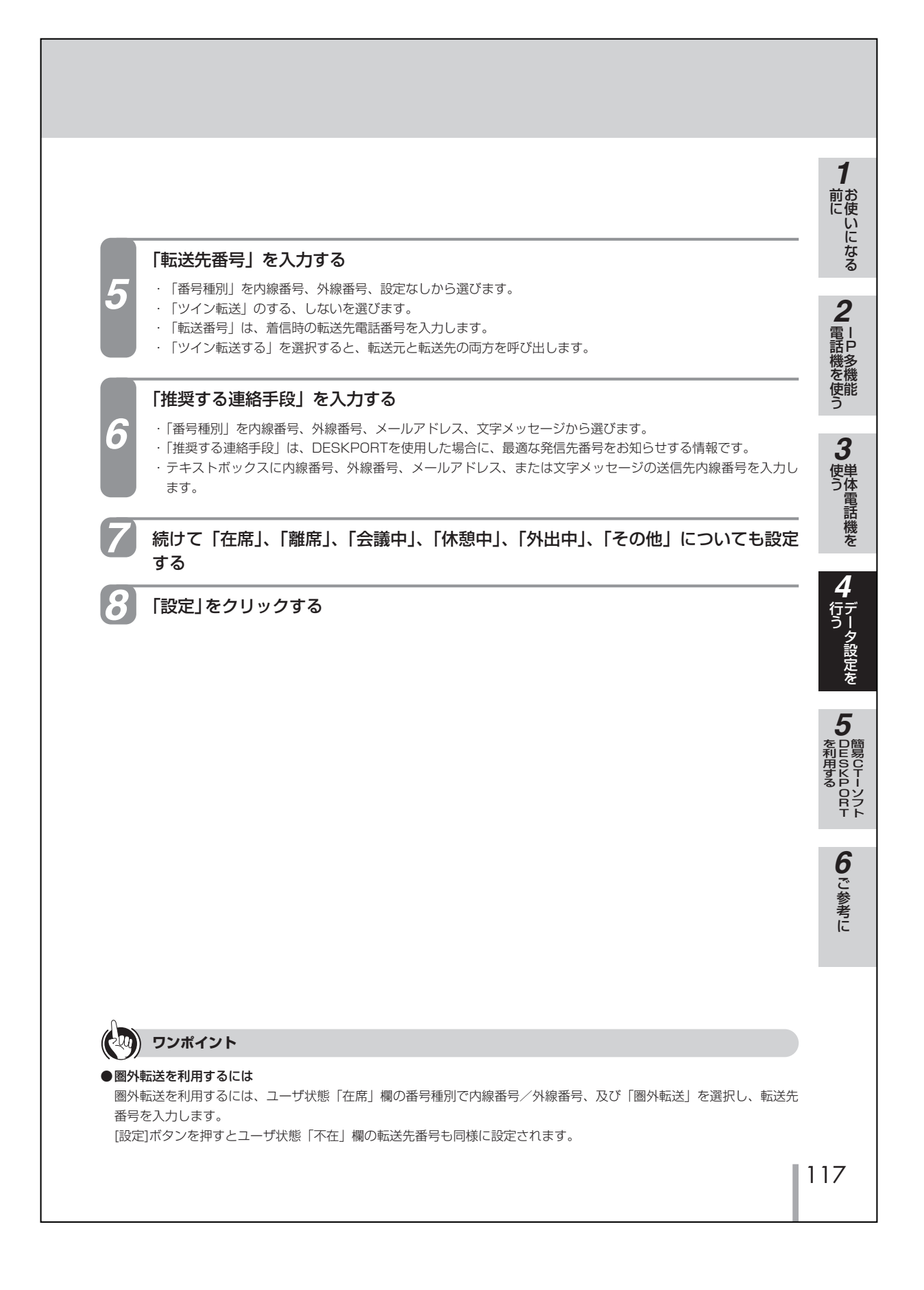

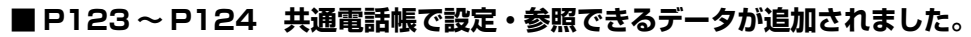

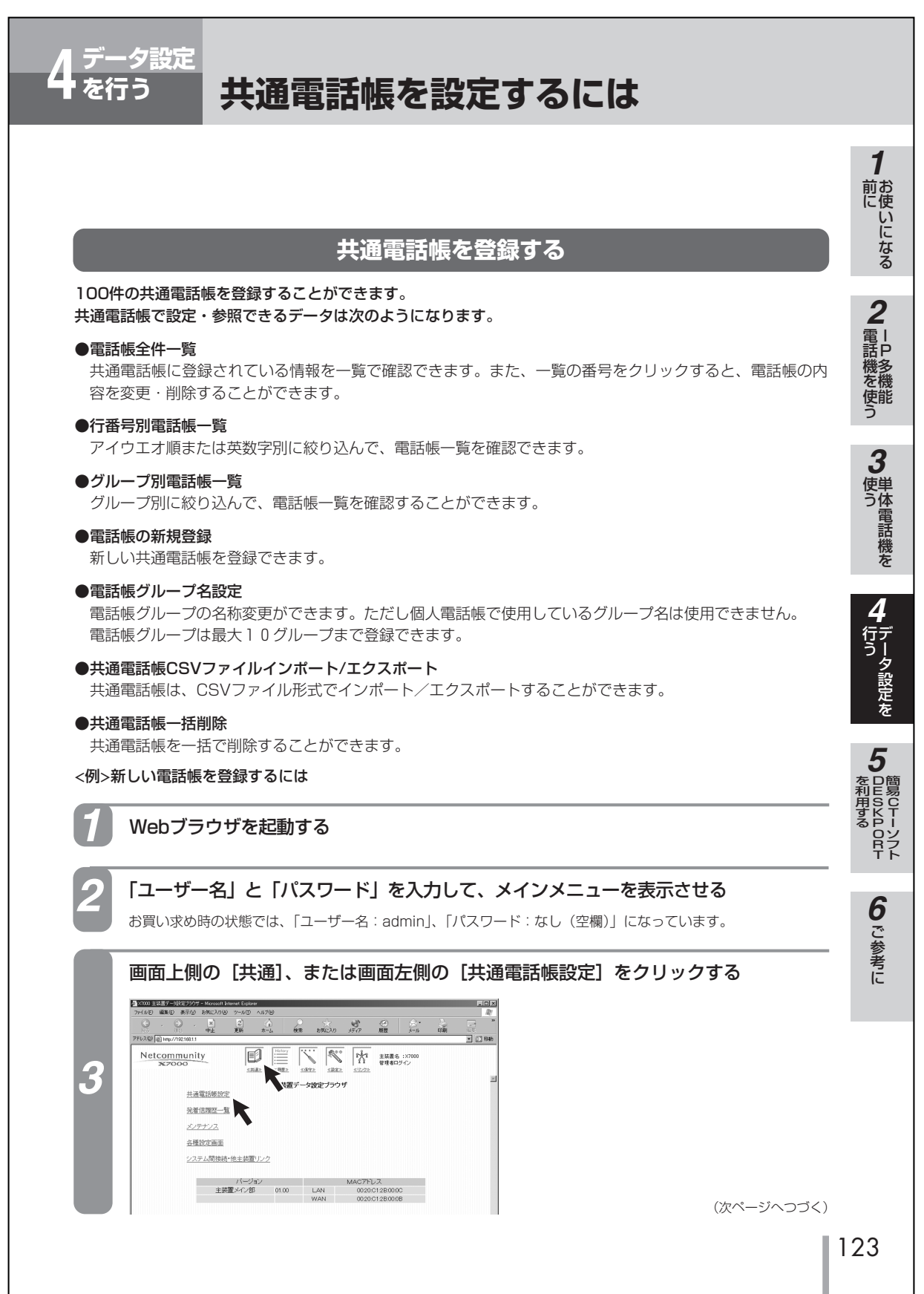

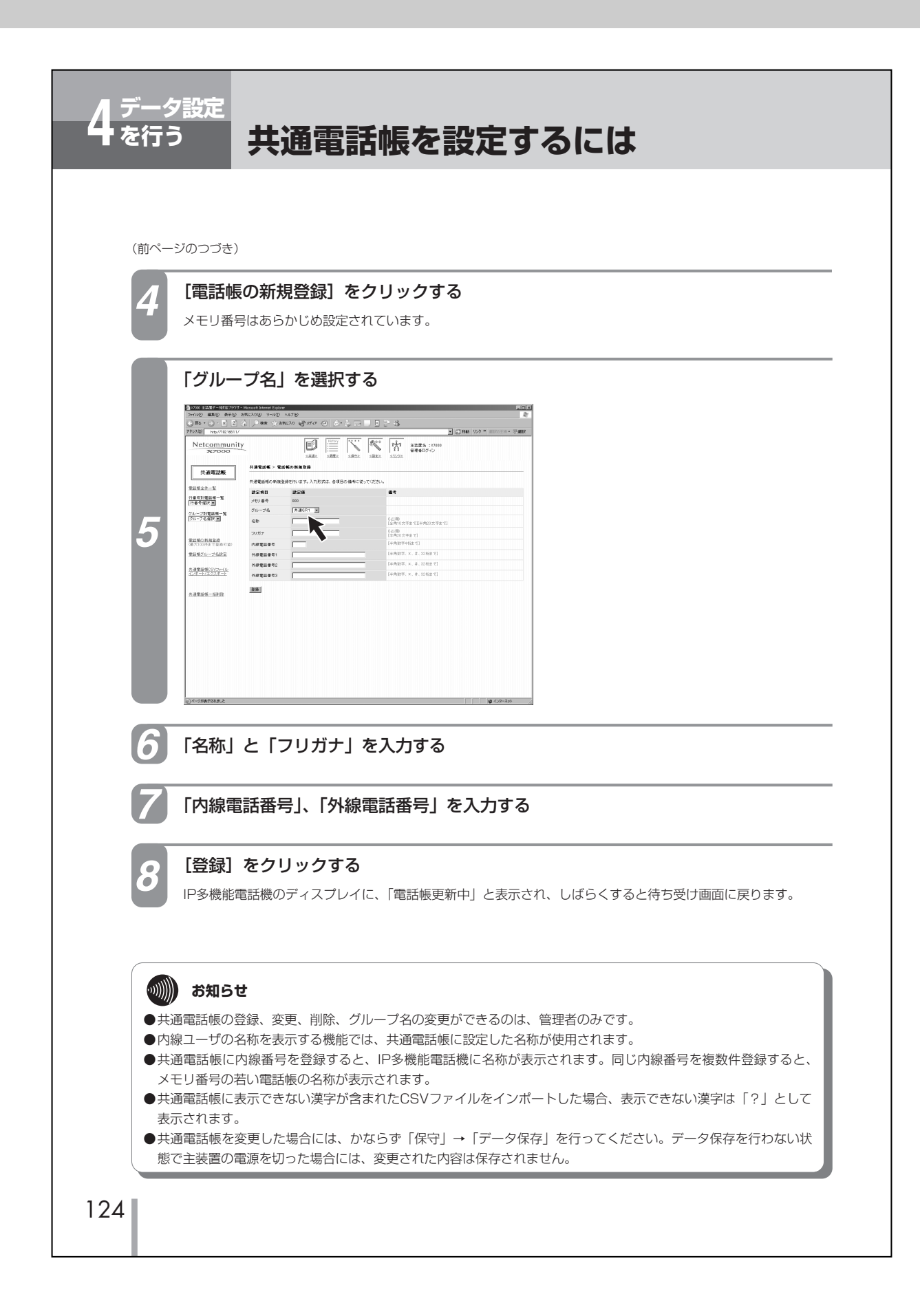

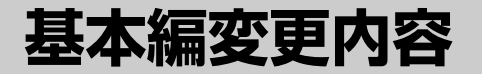

#### ■ P126 お知らせが変更になりました。

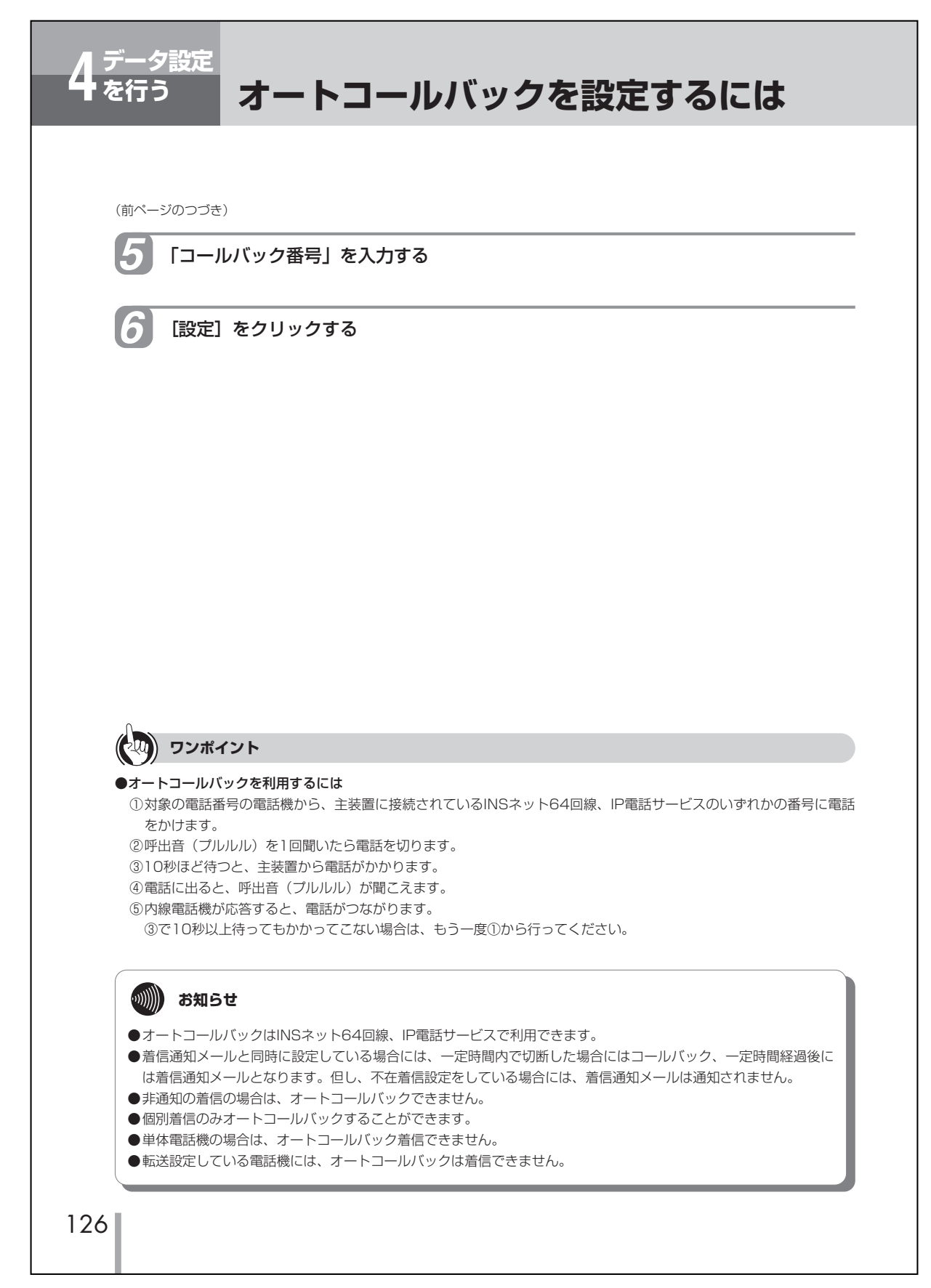

## 変更

## ■ P19 電話機動作の設定(ユーザ・電話機設定)の表の内容は以下の内容に変更となります。

| 設定項目              | 説明                                                                               | 初期設定            |         |
|-------------------|----------------------------------------------------------------------------------|-----------------|---------|
| ※端末種別             | ー般の電話機(通常端末)、管理者設定ができる電話機(管<br>理者端末)、またはIPコードレス電話機を選択する                          | IP多機能電話機        |         |
| 内線呼出設定            | 内線の呼出方法を「信号呼出」か「音声呼出」か選択する                                                       | 信号呼出            |         |
| オフフック外線自動捕捉       | ハンドセットを取りあげたときに外線発信できる状態にする<br>かを選択する                                            | 外線捕捉しない         |         |
| 話中着信              | 通話中に内線着信を許可するかどうかを選択する                                                           | なし              |         |
| 着信あり表示            | 外線着信に応答しなかった場合、"着信あり"を表示するか<br>どうかを設定する                                          | 全着信表示           |         |
| 着信自動応答            | 外線着信で非鳴動中の電話機のハンドセットをあげるだけで<br>着信に自動応答するかどうかを設定する                                | 自動応答あり          |         |
| ヘッドセット接続          | ヘッドセットを接続して使用するかを選択する                                                            | なし              |         |
| ヘッドセット自動切断        | ヘッドセットでお話し中に、相手の方が電話を切った後、自<br>動的に空き状態にするかを選択する                                  | なし              |         |
| 長時間通話警報送出         | 長時間通話警報をするかを選択する                                                                 | なし              |         |
| キータッチトーン          | ダイヤルボタンを押したときに確認音を出すかを選択する                                                       | あり              |         |
| ※サービスクラス          | 昼/夜モードごとに、サービスクラスを選択する                                                           | クラス1            |         |
| 発信者番号通知           | 外線発信時の発信者番号通知方法を回線ごとに設定する                                                        | 発信者番号通知         | 通知する    |
|                   |                                                                                  | ISDN1 通知番号      | 契約者回線番号 |
|                   |                                                                                  | ISDN2 通知番号      | 契約者回線番号 |
|                   |                                                                                  | IP電話通知番号        | 契約者回線番号 |
| 発サブアドレス通知         | 外線発信時の発サブアドレス通知方法を端末ごとに設定する                                                      | なし              |         |
| 着サブアドレスダイヤル<br>イン | 着サブアドレスダイヤルインを許可するかどうかを選択する                                                      | 不許可             |         |
| 着信通知メール           | ダイヤルイン着信に応答しなかったときに、メールで通知す<br>るかを選択する                                           | なし              |         |
| 着信通知メール<br>アドレス   | 着信通知メールの通知先アドレスを設定する                                                             | なし(設定範囲 最大64文字) |         |
| ※外外転送             | 外外転送を許可するかどうかを選択する                                                               | 不許可             |         |
| ※動作モード            | SIP対応標準電話機の動作モードを「通常モード」か「携帯<br>電話機モード」に設定する                                     | 通常モード           |         |
| ※付加サービス対応         | SIP対応標準電話機を収容し、保留・転送機能の対応の有無<br>を選択する                                            | 対応する            |         |
| ※被保留方式            | SIP対応標準電話機を収容し、通信相手から保留要求を受けた際に被保留端末に通知する保留要求メッセージを「通常」<br>か「タイプ1」または「タイプ2」に設定する | <br>通常          |         |
| ※転送方式             | SIP対応標準電話機を収容し、転送先端末が通信中状態から<br>の転送要求に対応しているか、対応していないかを「通常」<br>か「タイプ1」に設定する      | 通常              |         |
| ※メディア方式           | SIP対応標準電話機を収容し、映像等のメディア情報が載った着信要求に対して正常に動作するか、動作しないかを「通常」か「音声通話のみ(G711)」に設定する    | 通常              |         |
| ※着信時非通知方式         | SIP対応標準電話機を収容し、外線からの着信において、非<br>通知着信における主装置からの非通知方式を「通常」か「タ<br>イプ1」に設定する         | 通常              |         |

| 設定項目     | 説明                                                                      | 初期設定 |
|----------|-------------------------------------------------------------------------|------|
| ※詳細動作モード | SIP対応標準電話機を収容し、収容端末特有動作が必要な場合に「通常」か「モード1」に設定する                          | 通常   |
| ※複数着信    | SIP対応標準電話機を収容し、複数着信が可能かどうか設定<br>する                                      | しない  |
| ※緊急着信    | SIP対応標準電話機を収容し、外線からの着信に対して、主<br>装置が緊急番号着信として判断した場合、鳴動端末にするか<br>どうかを設定する | 対象   |

※管理者のみ設定可能

## ■ P36 DHCP サーバ設定の設定項目 "DHCP サーバ"に対する初期設定を "使用しない"から "使用する" に変更します。

| 設定項目      | 説明                       | 設定範囲       | 初期設定 |
|-----------|--------------------------|------------|------|
| DHCPサーバ機能 | DHCPサーバ機能を使うかどうか設定す<br>る | 使用する/使用しない | 使用する |

■ P85 と P86 の間にファームウェア更新の設定が追加になりました。

## ■ファームウェア更新機能

## ファームウェア更新設定

ファームウェア更新機能とは、主装置が定期的にインターネット上の当社サーバとの通信を行い、最新ファーム ウェアを確認した場合に自動的にアップデートまたはお客様へ通知する機能です。

ファームウェアとは主装置、IP多機能電話機を動かす各種プログラム(ソフトウェア)のことで、次の2種類 があります。

• 強制ファイル:特に重要な機能・性能を向上させたファームウェア

• 通常ファイル:機能・性能を向上したファームウェア

それぞれについてのアップデートの動作(方法)を、「動作モード」で設定します。

ファームウェア更新設定の画面を表示させるには

#### ●管理者設定

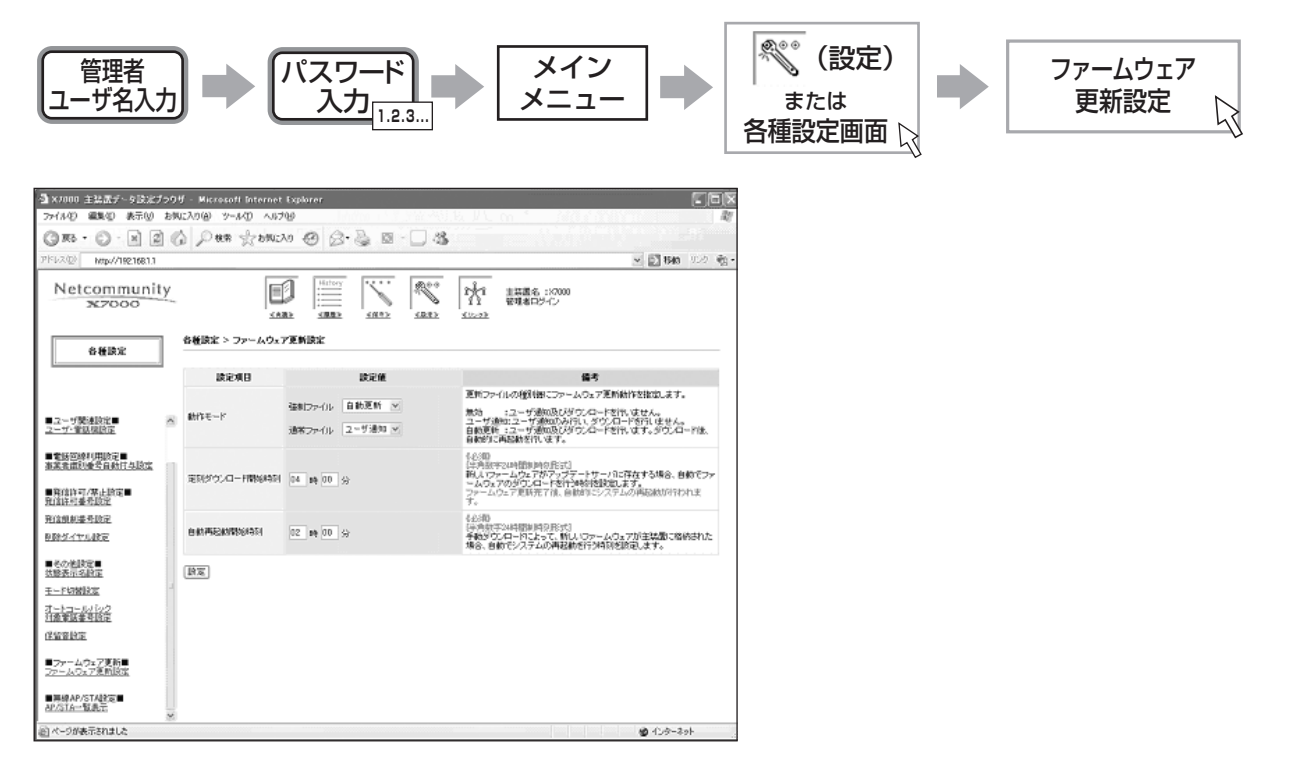

#### ● ファームウェア更新設定

| 設定項目             | 説明                                                                                     | 設定範囲          | 初期設定                                |
|------------------|----------------------------------------------------------------------------------------|---------------|-------------------------------------|
| 動作モード            | 強制ファイル/通常ファイル、それぞれの<br>ファイル種別毎にファームウェア更新動作<br>を指定する                                    | 無効/ユーザ通知/自動更新 | 強制ファイル:<br>自動更新<br>通常ファイル:<br>ユーザ通知 |
| 定刻ダウンロード開始<br>時刻 | 動作モードが自動更新の場合に、センター<br>に対して毎日行う定刻ダウンロードの開始<br>時刻を設定する<br>最新ファイルのない場合にはダウンロード<br>は行われない | 00時00分~23時59分 | 04時00分                              |
| 自動再起動開始時刻        | 手動ダウンロードを行い、ダウンロード済<br>みファイルがある場合にファイルの書き換<br>えのため、自動的に主装置再起動を行う時<br>刻を設定する            | 00時00分~23時59分 | 02時00分                              |

## 動作モード

バージョンアップセンタに最新ファームウェアがある場合の動作モードを強制ファイル、通常ファイルそれぞれに 対して設定します。

それぞれのモードについて以下に示します。

①無効 :ユーザ通知及びダウンロードを行いません。

②ユーザ通知:主装置のブラウザトップ画面、主装置情報(メンテナンス)のバージョンアップ情報、管理者 | P 多機能電話機LCD表示により更新ファイルがあることを確認できます。ブラウザ、管理者 | P多 機能電話機からの操作により、ダウンロード/再起動を実行後にプログラムが有効になります。

 ③自動更新 : 定刻ダウンロード開始時刻に設定された時刻(04:00に設定されている場合にはAM4:00+ 1~60分のランダム時間)にダウンロードを行い、システムを利用した外線通話をしていないと きに自動的に再起動します。

### 定刻ダウンロード開始時刻

動作モードが自動更新の場合に、センターに対して毎日行う定刻ダウンロードの開始時刻を設定します。 設定された時刻(04:00に設定されている場合にはAM4:00+1~60分のランダム時間)にダウンロードを 行い、システムを利用した通話をしていないときに自動的に再起動します。 最新ファイルのない場合にはダウンロードは行われません。

### 自動再起動開始時刻

手動によるファームウェア更新を行い、ダウンロード済みファイルがある場合にファイルの書き換えのため、自動 的に主装置再起動を行う時刻を設定します。

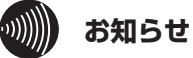

●強制ファイルのアップデートを行わない場合には、本来の機能・性能を発揮できない場合があります。

#### ■ P40 ~ P43 WAN 接続設定(プロバイダエントリ)の内容が変更となります。

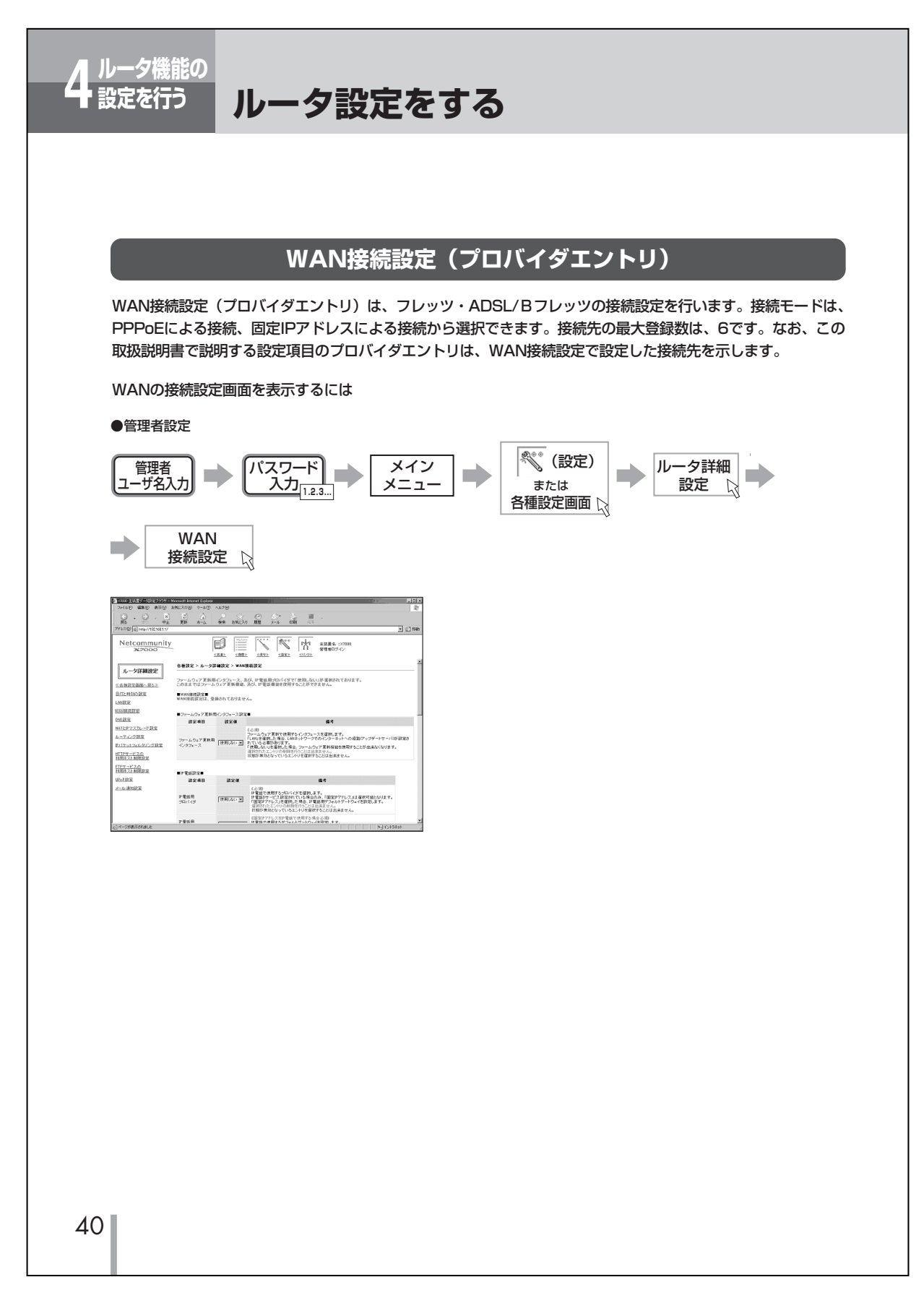

| ● WAN接続設定             |                                                                                 |                                          |       | <b>一機能一覧</b> |
|-----------------------|---------------------------------------------------------------------------------|------------------------------------------|-------|--------------|
| 設定項目                  | 説明                                                                              | 設定範囲                                     | 初期設定  |              |
| ファームウェア更新用<br>インタフェース | ファームウェア更新で使用するインタフェー<br>スを選択する                                                  | 使用しない/LAN/PPPoE<br>No.1~No.5/固定IPアドレス    | 使用しない | 2            |
| IP電話用プロバイダ            | IP電話で使用するプロバイダを選択する                                                             | 使用しない/PPPoE No.1~No.5                    | 使用しない | 行詞           |
| IP電話用デフォルト<br>ゲートウェイ  | IP電話で使用するデフォルトゲート<br>ウェイを入力する                                                   |                                          |       | う機の          |
| 接続モード                 |                                                                                 |                                          |       |              |
| PPPoE                 | PPPoEによりアドレスを取得する場合に<br>選択する                                                    |                                          |       | を            |
| 固定IPアドレス              | IPアドレスを固定して使用する場合に選<br>択する                                                      |                                          |       | 3            |
| 接続先名                  | 接続先の名称を入力する                                                                     | 最大8文字(制御コード、スペー<br>スを除くASCII文字)          | _     | 設置           |
| IPアドレス/ネットマス<br>ク     | IPアドレスとネットマスク値を入力する                                                             | X.X.X.X/Y<br>X:0~255 10進数<br>Y:1~32 10進数 | -     | を行う          |
| 接続先の認証方法              |                                                                                 |                                          |       |              |
| 認証方法                  | 認証方法を選択する                                                                       | PAP/CHAP/なし                              | PAP   | Δ            |
| 接続ユーザ名                | プロバイダから指定されたユーザ名を入力<br>する                                                       | 最大128文字(制御コード、ス<br>ペースを除くASCII文字)        | _     | 設定           |
| 接続パスワード/<br>接続パスワード確認 | プロバイダから指定されたパスワードを入<br>力する                                                      | 最大32文字(制御コードを除く<br>ASCII文字)              | _     | を行われていた。     |
| デフォルトゲートウェイ<br>指定     | デフォルトゲートウェイとして使用する場合は、チェックを入れる                                                  | しない/する                                   | する    | 0            |
| MTU設定                 | MTUの値を入力する                                                                      | 68~1492                                  | 1454  | 6            |
| Unnumbered指定          | Unnumberedによる運用の場合にチェッ<br>クを入れる                                                 | しない/する                                   | しない   | こ<br>主       |
| DNSサーバアドレス            | DNSサーバアドレスの取得方法を選択する<br>アドレス指定の場合は、プライマリDNS<br>サーバアドレスとセカンダリDNSサーバ<br>アドレスを設定する | 自動/アドレス指定                                | 自動    | 装置の運用        |
| プライマリDNSサーバ<br>アドレス   | プライマリDNSサーバのIPアドレスを設定<br>する                                                     | X.X.X.X<br>X:0~255 10進数                  | -     | 6            |
| セカンダリDNSサーバ<br>アドレス   | セカンダリDNSサーバがあれば、IPアドレ<br>スを設定する                                                 | X.X.X.X<br>X:0~255 10進数                  | -     |              |
| 白動控結                  | お動味に白動で控結な行う担合に認定する                                                             | したい/する                                   | 72    | 寥            |

(1))) お知らせ

●ファームウェア更新用インタフェースの設定は、登録されているインタフェースの状況により設定/変更ができ ない場合があります。工事をご依頼ください。

●IP電話用デフォルトゲートウェイの設定は、特別な工事が必要になります。工事をご依頼ください。

41

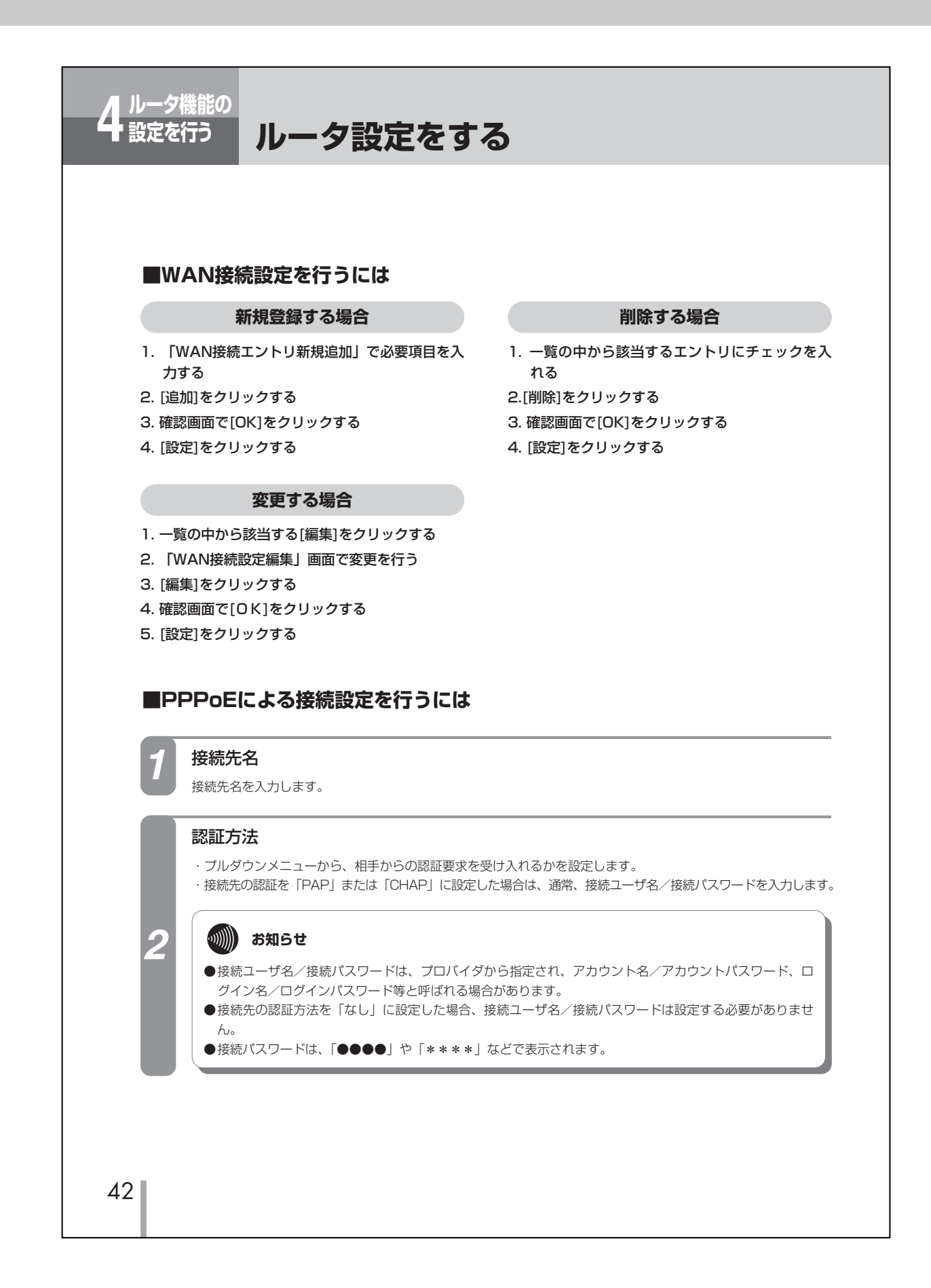

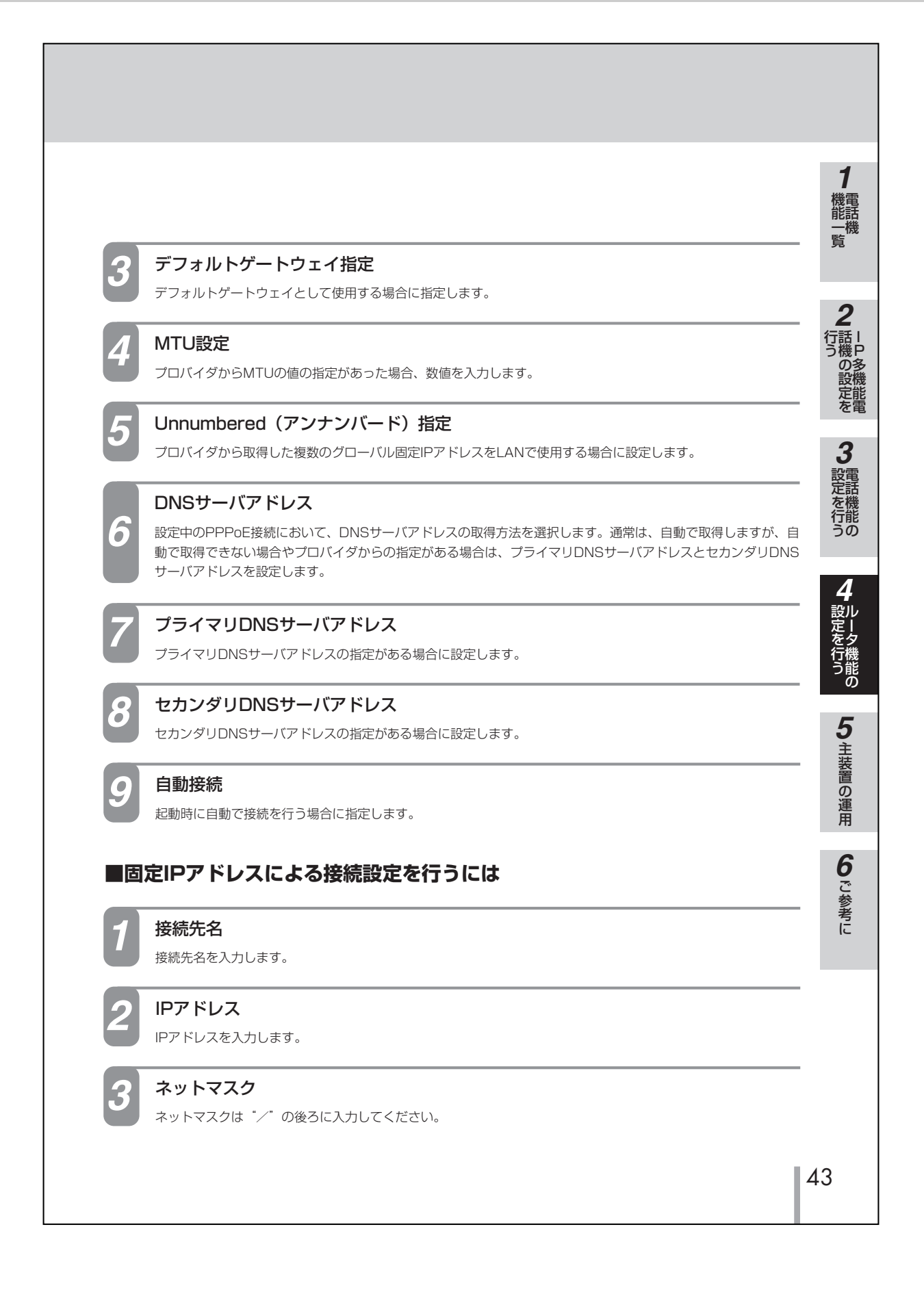

応用編変更内容

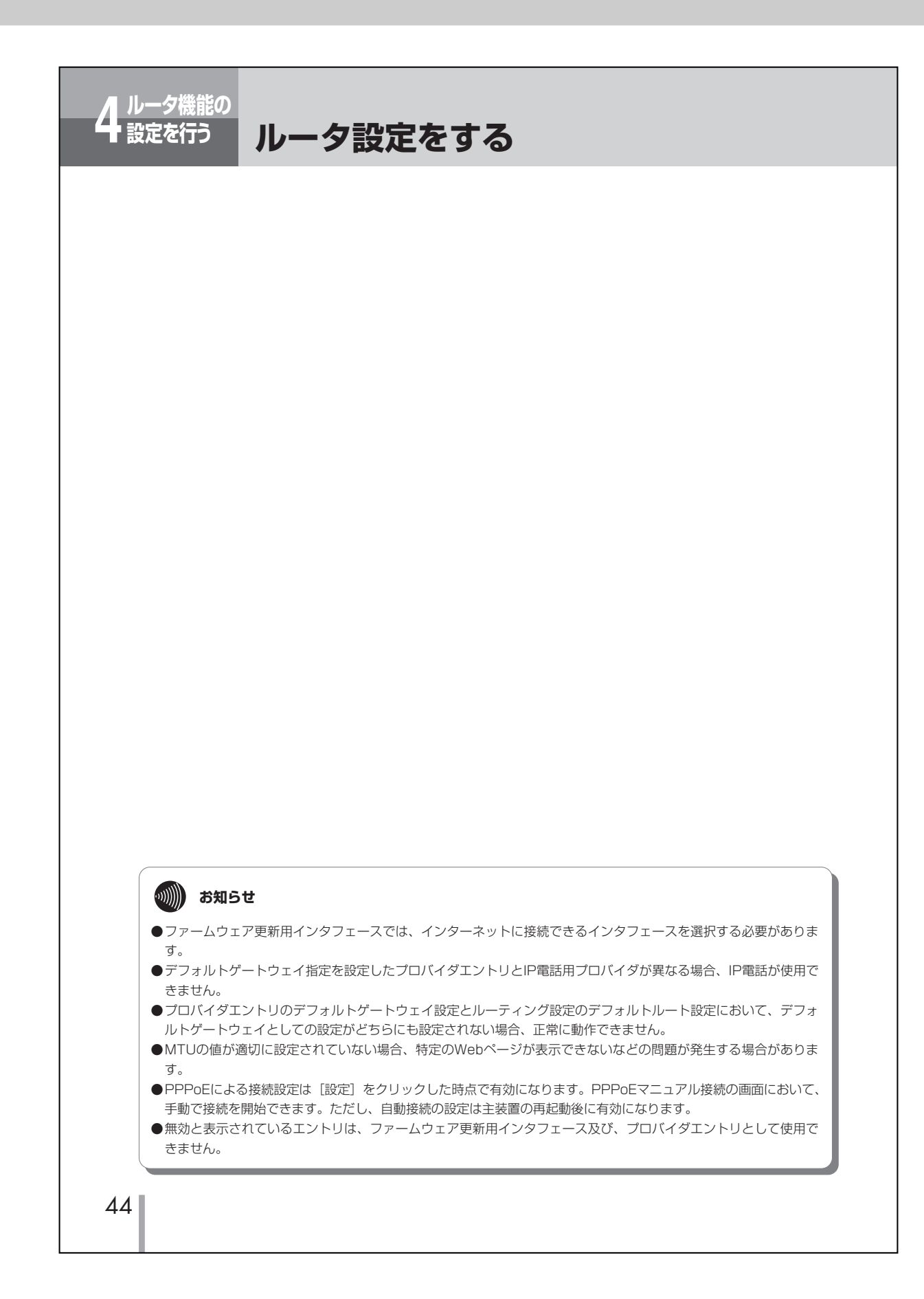

### ■P47~P50のNATとIPマスカレード設定で以下の項目が追加/変更となりましたので、変更します。 ■P47 設定画面の変更

NATとIPマスカレード設定画面を表示するには

●管理者設定

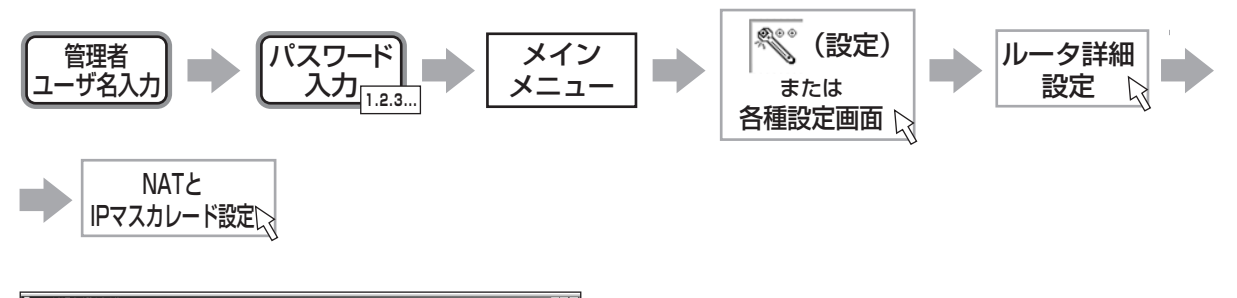

| ファイル回 編集回 表示(y)                          | 8976230(A) ( | n Duine<br>A   | 1709<br>(2) (2) | (9)          | <b>⊜</b> ∙ | 2                   | M                                       |       |
|------------------------------------------|--------------|----------------|-----------------|--------------|------------|---------------------|-----------------------------------------|-------|
| ■ 日本<br>単正<br>ドレス型 副 HHtp://192.168.1.1/ | 更新 2         | k-4 1          | 第二 お知に入り        | 原度           | *-11       | មាឆិ) /             | 21                                      | • •   |
| Netcommunity<br>x7000                    |              |                |                 |              | - Carol    | The second          | ー<br>: 主装置名:X7000<br>管理者ログイン<br>>       |       |
| ルータ詳細設定                                  | 各種頭定 >       | ルータ詳細          | 開定 > NATEI      | <br>Pマスカレー   | FBR        |                     | -                                       |       |
|                                          | ■7ドレス変       | 换設定■           |                 |              |            |                     |                                         |       |
| <u>各種設定面面へ戻る≫</u><br>HとPATIN IPで         | インタフェース      | TREN           | WAN書7F レス絵画     |              | -          |                     |                                         |       |
| NRS                                      | PPPoE No.1   | Pマスカレード        | -               | 97F D 200000 | -          | 123                 |                                         |       |
| N接续設定                                    | PPPoE No.2   | <b>Pマスカレード</b> | -               | 全て           | -          | 38 X.               |                                         |       |
| SIRE                                     | PPPoE No.3   | ₽マスカレ−F        | -               | 全て           | -          | 編集                  |                                         |       |
| モンマスカレード研究                               | PPPoE No.4   | ₽マスカレーF        | -               | 全て           | -          | 編集                  |                                         |       |
| ティング設定                                   | PPPoE No.5   | PマスカレーF        | -               | 文金           | -          | 編集                  |                                         |       |
| 「ケットフィルタリング脱電                            | 間知られたしス      | IPマスカレード       | -               | 78           | -          | 編集                  |                                         |       |
| TPサービスの                                  | ■ ##6'NAT?   | ーブル新規          | 810             |              |            |                     |                                         |       |
| TOTAL MIRITUE                            | No. :        | ワローパル1         | P7Fレス ロ-        | カルIPアド       | レス         |                     | 编考                                      |       |
| 用本スト制限的定                                 |              |                |                 |              | 複数         | ッグローバ)              | レアアドレスを使用する場合に、LAN側の端末と鮮的               |       |
| PURTE                                    | 2 -          |                |                 |              | WAN        | リアドレス観              | ロフ場音観定します。<br>国で設定した、範囲内での設定が有効となります。   | 逾加    |
| 小通知設定                                    |              |                |                 |              | (半月        | er 1900年。<br>数率、ビリオ | パルドアドレスストロームDFアドレスト<br>FF[DPv4形式]DO油数]  |       |
|                                          | ■ ##05NAT5   | ーゴルー覧          | 表示■             |              |            |                     |                                         |       |
|                                          | No.          | รถ-หมา         | P7FL2 0-        | カルIPアド       | νz         |                     | 编考                                      | 削除    |
|                                          |              |                | _               |              | 複数<br>にア   | のグローバル<br>レス実施を     | レPアFレスを使用する場合に、LAN側の端末と静的<br>行う場合設定します。 |       |
| くージが表示されました                              |              |                |                 |              |            |                     | S(1)194                                 | 1.9 h |

#### ■P48 アドレス変換設定の設定項目"変換種別"に対する、設定範囲を以下のように変更します。

#### ●アドレス変換設定

|            | 設定項目                   | 説明                                                           | 設定範囲                                        | 初期設定     |
|------------|------------------------|--------------------------------------------------------------|---------------------------------------------|----------|
| PPPoE接続1~5 |                        | PPPoEによる接続ごとにアドレス変換の<br>設定をする                                |                                             |          |
|            | 変換種別                   | アドレス変換の種別を選択する                                               | IPマスカレード/NAT/しない                            | IPマスカレード |
|            | WAN側アドレス範<br>囲         | WAN側のグローバルIPアドレスが複数割<br>り当てられる場合に範囲を設定する                     | X.X.X.X<br>X:0~255 10進数                     | なし       |
|            | LAN側アドレス範<br>囲         | アドレス変換の対象とするLAN側のIPア<br>ドレスを選択する                             | 全てを対象/LAN側ネットワーク<br>アドレス範囲を対象/指定アドレ<br>スを対象 | 全てを対象    |
|            | LAN側指定アドレス             | 特定の指定アドレスと通信する場合に設定<br>する                                    | X.X.X.X/ネットマスク<br>X:0~255 10進数              | なし       |
| Ē          | 副定IPアドレス・<br>MCPクライアント | 固定IPアドレス、またはDHCPクライア<br>ントによる接続の場合にアドレス変換を使<br>用するかしないかを設定する |                                             |          |
|            | 変換種別                   | アドレス変換の種別を選択する                                               | IPマスカレード/NAT/しない                            | IPマスカレード |
|            | WAN側アドレス範<br>囲         | WAN側のグローバルIPアドレスが複数割<br>り当てられる場合に範囲を設定する                     | X.X.X.X<br>X:0~255 10進数                     | なし       |
|            | LAN側アドレス範<br>囲         | アドレス変換の対象とするLAN側のIPア<br>ドレスを選択する                             | 全てを対象/LAN側ネットワーク<br>アドレス範囲を対象/指定アドレ<br>スを対象 | 全てを対象    |
|            | 指定アドレス                 | 特定の指定アドレスと通信する場合に設定<br>する                                    | X.X.X.X/ネットマスク<br>X:0~255 10進数              | なし       |

■P49 アドレス変換設定PPPoE 接続1~5/固定IP・DHCPクライアントを以下のように変更します。

## ■アドレス変換設定PPPoE接続1~5/固定IP・DHCPクライアント

#### 変更する場合

1. 一覧の中から該当する[編集]をクリックする

2. 変更を行う

1

- 3. [編集]をクリックする
- 4. 確認画面で[OK]をクリックする
- 5. [設定]をクリックする

# PPPoE接続と固定IP・DHCPクライアントによる接続の各接続先ごとにアドレス変換を設定する。

変換種別の設定内容は以下の通りです。

| 種別       | 変換内容                              |
|----------|-----------------------------------|
| IPマスカレード | 1 つのグローバルIPアドレスを複数のLAN内の端末で共有する場合 |
| NAT      | グローバルIPアドレスをLAN内の特定の端末とアドレス変換する場合 |
| しない      | アドレス変換なし                          |

WAN側アドレス範囲は、プロバイダから複数のグローバルIPアドレスが割り当てられる場合に、アドレスの範囲 を設定します。NATIによる静的NATのグローバルIPアドレスは、この範囲から割り当てます。

LAN側アドレス範囲は、アドレス変換の対象とするLAN側のIPアドレスまたはネットワークアドレスの範囲を設定します。[LANインタフェースのネットワークアドレス範囲を対象]を選択した場合は、LANインタフェースと同一のネットワークアドレスからのパケットのみ変換の対象とし、その他のパケットは廃棄します。 [指定アドレスを対象]を選択した場合は、指定のネットワークアドレスまたはホストからのパケットのみ変換の対象とし、その他のパケットは廃棄します。

#### ■P51 デフォルトルート設定で以下の項目が追加/変更となりましたので、追加/変更します。

#### ●デフォルトルート設定

| 設定項目               | 説明                           | 設定範囲                    | 初期設定 |
|--------------------|------------------------------|-------------------------|------|
| WAN接続設定<br>(PPPoE) | 「WAN接続設定(PPPoE)」の内容を表<br>示する |                         |      |
| アドレス指定             | 経路先のIPアドレスを入力する              | X.X.X.X<br>X:0~255 10進数 | なし   |
| ホップ数               | 経路先の距離(コスト/ホップ数)を設定<br>する    | 1~15                    | なし   |

# ■P56~P57のIPパケットフィルタリング設定で以下の項目が変更となります。 ■P56 IPパケットフィルタリング設定の設定項目"範囲選択"に対する設定範囲を以下のように変更します。

#### ●IPパケットフィルタリング設定

| 設定項目            |        | 説明                                                                                     | 設定範囲                                                  | 初期設定  |
|-----------------|--------|----------------------------------------------------------------------------------------|-------------------------------------------------------|-------|
| 表示インタフェース選<br>択 |        | フィルタリング設定を行うインタフェース<br>を選択する                                                           | LAN側/WAN側PPPoE No.1~<br>5/WAN側固定IPアドレス・<br>DHCPクライアント | LAN側  |
| Ĕ.              | 向      | フィルタリング設定を適用する方向を選択<br>する                                                              | 入力/出力                                                 | 入力    |
| 重               | 加作     | フィルタリング設定の動作を選択する                                                                      | 遮断/透過                                                 | 遮断    |
| 送               | 生信先設定  | フィルタリングするIPパケットの送信先<br>のアドレス情報を設定する                                                    |                                                       |       |
|                 | IPアドレス | IPアドレスまたはネットワークアドレス<br>を設定する                                                           | 指定無し/アドレス入力                                           | 指定無し  |
|                 | ネットマスク | IPアドレスがネットワークアドレスの場<br>合、ネットマスクの値を設定する                                                 | 指定無し/1~32                                             | 指定無し  |
|                 | 範囲選択   | フィルタリングするポート番号の適用範囲<br>を選択する                                                           | 等しい:=<br>より小さい:≦<br>より大きい:≧<br>範囲:≧≦                  | 等しい:= |
|                 | ポート番号  | フィルタリングするポート番号を設定す<br>る。範囲選択で"範囲"を選択した場合は<br>ポート番号をスペースで区切り2つ入力す<br>る。指定無しの場合は、範囲選択は無効 | 指定無し/<br>1~65535(10進数)                                | 指定無し  |
| Ż               | 结元設定   | フィルタリングするIPパケットの送信元<br>のアドレス情報を設定する                                                    |                                                       |       |
|                 | IPアドレス | IPアドレスまたはネットワークアドレス<br>を設定する                                                           | 指定無し/アドレス入力                                           | 指定無し  |
|                 | ネットマスク | IPアドレスがネットワークアドレスの場<br>合、ネットマスクの値を設定する                                                 | 指定無し/1~32                                             | 指定無し  |
|                 | 範囲選択   | フィルタリングするポート番号の適用範囲<br>を選択する                                                           | 等しい:=<br>より小さい:≦<br>より大きい:≧<br>範囲:≧≦                  | 等しい:= |
|                 | ポート番号  | フィルタリングするポート番号を設定す<br>る。範囲選択で"範囲"を選択した場合は<br>ポート番号をスペースで区切り2つ入力す<br>る。指定無しの場合は、範囲選択は無効 | 指定なし/<br>1~65535(10進数)                                | 指定無し  |

4

#### ■ P57 4送信先設定、送信元設定で以下の項目が変更となりましたので変更します。

#### 送信先設定、送信元設定

フィルタリング設定を適用するIPパケットの送信先、送信元の情報を設定します。 IPアドレス、ネットマスク、ポート番号を設定できます。 IPアドレスは、ホストアドレスまたはネットワークアドレスを設定できます。ホストアドレスの場合は、ネットマ スクの値に32を指定してください。ネットワークアドレスの場合は、ネットワークアドレスのマスク値を指定し てください。 選択範囲とポート番号は、フィルタリングの対象とするポート番号に関する設定をします。 選択範囲が "≦" : 設定したポート番号に一致するIPパケットが対象となります。 選択範囲が "≦" : 設定したポート番号以下の値のIPパケットが対象となります。 選択範囲が "≧" : 設定したポート番号以上の値のIPパケットが対象となります。 選択範囲が "≧" : 設定したポート番号の範囲のIPパケットが対象となります。 選択範囲が "≧≦" : 設定したポート番号の範囲のIPパケットが対象となります。 選択範囲が "≧≦" : 設定したポート番号の範囲のIPパケットが対象となります。 選択範囲が "≧≦" : 設定したポート番号の範囲のIPパケットが対象となります。

■P58~P59 HTTPサービスの利用ホスト制限設定で以下の項目が変更となります。

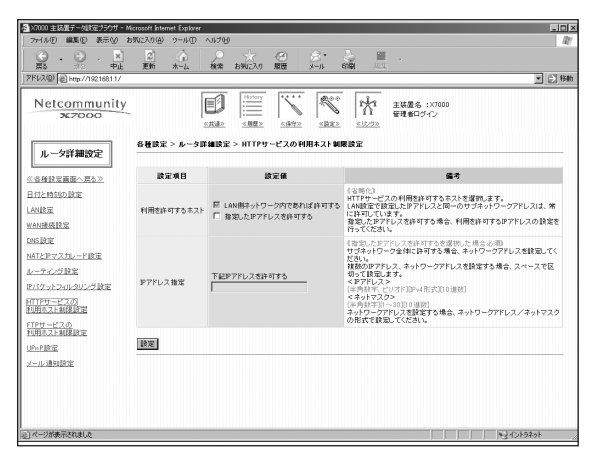

| 設定項目           説明 |                                           | 設定範囲                                                                              | 初期設定                        |
|-------------------|-------------------------------------------|-----------------------------------------------------------------------------------|-----------------------------|
| 利用を許可するホスト        | 常に利用を許可するホストを<br>選択する                     | LAN側ネットワーク内であれば許可する/指定し<br>たIPアドレスを許可する                                           | LAN側ネット<br>ワーク内であれ<br>ば許可する |
| IPアドレス指定          | 指定したIPアドレスまたはサ<br>ブネットワークを許可すると<br>きに入力する | IPアドレス指定の場合:X.X.X.X<br>ネットワークアドレス指定の場合:X.X.X.X/Y<br>X:0~255 10進数<br>Y:ネットマスク 1~30 | なし                          |

## 利用を許可するホスト

以下の項目を追加で選択することができます。 ・指定したIPアドレスを許可する

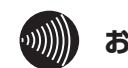

1

## お知らせ

●LAN設定で設定したIPアドレスと同一のサブネットワークは、常に許可しています。

■P60~P61 FTPサービスの利用ホスト制限設定で以下の項目が変更となります。

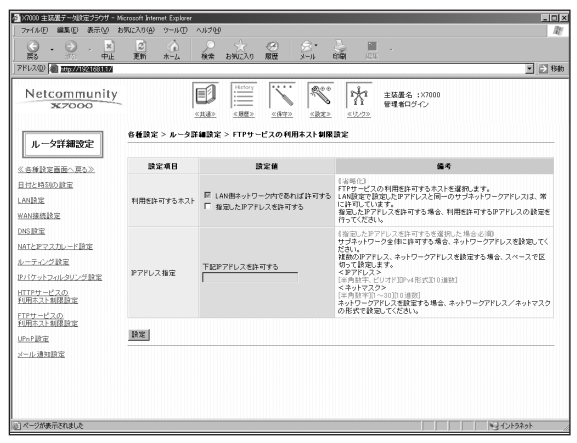

| 設定項目       | 説明                                    | 設定範囲                                                                                | 初期設定                            |  |
|------------|---------------------------------------|-------------------------------------------------------------------------------------|---------------------------------|--|
| 利用を許可するホスト | 利用を許可するホストを選択する                       | LAN側ネットワーク内であれば許可す<br>る/指定したIPアドレスを許可する                                             | LAN 側 ネ ッ ト<br>ワーク内であれば<br>許可する |  |
| IPアドレス指定   | 指定したIPアドレスまたはサブネッ<br>トワークを許可するときに入力する | IPアドレス指定の場合:X.X.X.X<br>ネットワークアドレス指定の場合<br>:X.X.X.X/Y<br>X:0~25510進数<br>Y:ネットマスク1~30 | なし                              |  |

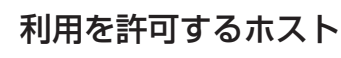

以下の項目を追加で選択することができます。 ・指定したIPアドレスを許可する

## ()))) お知らせ

1

●LAN設定で設定したIPアドレスと同一のサブネットワークは、常に許可しています。

応用編変更内容

■P63~P64のメール通知設定の設定項目およびブラウザ画面が変更となります。

NJ-TOP

## メール通知設定

着信通知メールで使用する送信先メールサーバの設定を行います。

メール通知設定画面を表示させるには

●管理者設定

メール

通知設定以

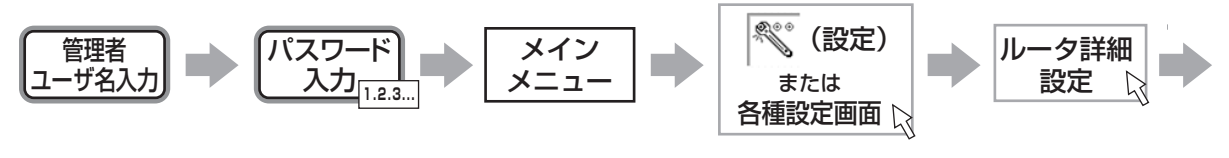

| x7000 主稿量データ設定プラウザート              | ficrosoft Internet Explorer                      |                        |                                                                                                    |
|-----------------------------------|--------------------------------------------------|------------------------|----------------------------------------------------------------------------------------------------|
| ケイル田 編集田 表示(V) ;                  | も気に入り(金) ウール① ヘルブ(4)                             |                        |                                                                                                    |
| G . O . 🗵                         |                                                  | * 🛛 🖉                  |                                                                                                    |
| 来の 中止<br>レス型 創 http://192.1681.1/ | 更和 ホーム 検索 :                                      | 590.00 MRB X-11 1      | (10) ACA;                                                                                                    |
| Netcommunity<br>x7000             |                                                  |                        | 王坂墨名:X7000     留理者ロジイン                ±以豊名:X7000<br>留理者ロジイン                                                                                           |
| ルータ詳細設定                           | 各種論定 > ルータ詳細論定 >                                 | ・メール 通知設定              |                                                                                                    |
| 兵権設定面面へ厚る》                        | 設定項目                                             | 讀定值                    | 编号                                                                                                    |
| けと時刻の設定<br>N時定                    | メール 通知機能                                         | ○ 使用する ● 使用しない         | (1630)<br>着信通知メールを使用する場合、"使用する"を運捩してください。<br>"使用しない"を選択した場合、以降の設定は無効となります。                                                                            |
| M接続設定<br>S設定<br>TとPマスカレード設定       | 正<br>経動定<br>注<br>定<br>逆律メールサーバアドレス<br>第27月1-1日第第 |                        | イメール通知需要を使用する地会と近知<br>空間かールサーバの夢アドレス、または、ネスト名を設定します。<br>く野りドレス・「の夢アドレス、または、ネスト名を設定します。<br>く野りドストレンオージョントの通知<br>くネスト名シ<br>[編]間ロード、スペースを除くららロ文字目録大63文字] |
| -ティング設定<br>「ケットフィルタリング設定          | メールアドレス                                          |                        | 1メール通知機能を使用する場合必須<br>プロ <b>バイダのメールアドレスを設定します。</b><br>レールアドレス形式正義大128文字]                                                                               |
| <u>TPサービスの</u><br>用ホスト制限設定        | POP before SMTP                                  | ■ POP before SMTPを使用する | 《治時仁》<br>メール送信時に、POP認証が必要な場合選択します。                                                                                                    |
| <u>Pサービスの</u><br>用ホスト制限設定         | メールアカウント                                         |                        | (POP before SMTPを使用する場合必須)<br>POP [2010: 使用する、メールアカウントを設定します。<br>[利申ロード、スペースを除くASOI文字][最大32文字]                                                        |
| nP設定<br>-ル通知設定                    | メールアカウントバスワード                                    |                        | 【POP before SMTPを使用する場合も満<br>POP 認証と使用する。メールアカウントのパスワードを設定します。<br>[制御四ード、スペースを除くASOロ文字][最大32文字]                                                       |
|                                   | メールアカウントバスワード確認                                  |                        | {メールアカウンドバスワードを設定する場合も満<br>確認のため、メールアカウンドバスワードをもう1度設定してください。                                                                                          |
|                                   |                                                  |                        | {POP before SMTP这使用支充場合必須                                                                                                    |

#### ●メール通知設定

② ページが表示されました

| 設定項目                                  | 説明                                                         | 設定範囲                                                                              | 初期設定  |
|---------------------------------------|------------------------------------------------------------|-----------------------------------------------------------------------------------|-------|
| メール通知機能                               | メール通知機能を使うかどうか設定する                                         | 使用する/使用しない                                                                        | 使用しない |
| 送信メールサーバアド<br>レス                      | 送信メール(SMTP)サーバのIPアドレ<br>ス、またはホスト名を設定する                     | IPアドレス : X.X.X<br>X : 0~255 10進数<br>ホスト名 : 最大63文字(制御<br>コード、スペースを<br>除くASCII文字)   | _     |
| メールアドレス                               | プロバイダのメールアドレスを設定する                                         | 最大128文字                                                                           | _     |
| POP before SMTP                       | POP before SMTPを使用する場合に設<br>定する                            | 指定無し/POP before SMTP<br>を使用する                                                     | 指定無し  |
| メールアカウント                              | POP before SMTPを使用する場合に、<br>メールアカウントを設定する                  | 最大32文字(制御コード、スペ<br>ースを除くASCII文字)                                                  | _     |
| メールアカウントパス<br>ワード/メールアカウ<br>ントパスワード確認 | POP before SMTPを使用する場合<br>に、メールアカウントのパスワードを<br>設定する        | 最大32文字(制御コード、スペ<br>ースを除くASCII文字)                                                  | _     |
| POPサーバアドレス                            | POP before SMTPを使用する場合<br>に、POPサーバのIPアドレス、または<br>ホスト名を設定する | IPアドレス : X.X.X.X<br>X : 0~255 10進数<br>ホスト名 : 最大63文字(制御<br>コード、スペースを<br>除くASCII文字) | _     |

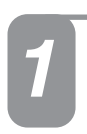

## メール通知機能

メール通知機能を使用するかどうか選択します。

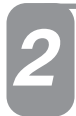

## 送信メールサーバアドレス

送信メール(SMTP)サーバのIPアドレス、またはホスト名を設定します。

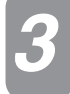

## メールアドレス

プロバイダのメールアドレスを設定します。

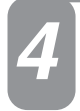

## POP before SMTP

メール送信時に、POP認証が必要な場合に設定します。

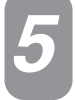

## メールアカウント

POP before SMTPにチェックを入れた場合に、POP認証に使用するメールアカウントを設定します。

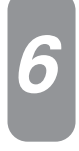

## メールアカウントパスワード/メールアカウントパスワード確認

POP before SMTPにチェックを入れた場合に、POP認証に使用するメールアカウントのパスワードを設定します。

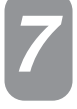

## POPサーバアドレス

POP before SMTPにチェックを入れた場合に、POPサーバのIPアドレス、またはホスト名を設定します。

### ■ P65 の内容が以下のように変更になりました。

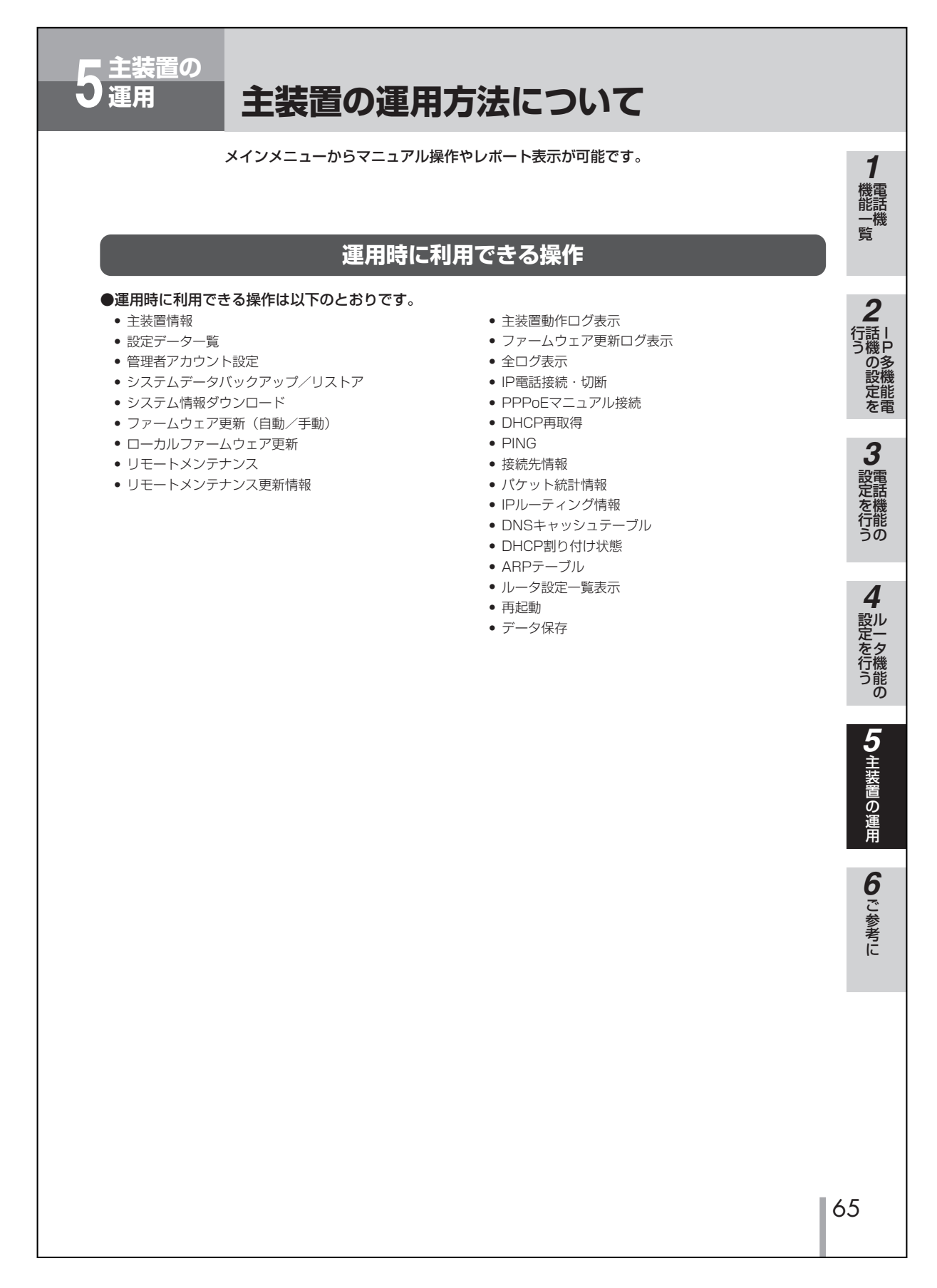

■ P66 の内容が以下のように変更になりました。

| 5 主装置の<br>運用 主装置の運用方法について                                                                                                    |
|----------------------------------------------------------------------------------------------------|
|                                                                                                    |
| 主装置情報                                                                                                    |
| 主装置の情報(ソフトウェアバージョンやMACアドレス)を参照することができます。                                                                                                    |
| 主装置情報画面を表示させるには<br>e = - f g g g<br>p g g g g g g g g g g g g g g g g g g g                                                                                                    |
| ●管理者設定<br>1-ザ名入力                                                                                                    |
| Image: Distance of the Distance of Image: Distance of Image: Distance of Imag |
| 2 各対象機器ごとに現在運用中のバージョンが表示されます                                                                                                    |

応用編変更内容

■ P67 が削除となり、P71 と P72 の間に以下の項目が追加になりました。

## システム情報ダウンロード

システムの各種情報をダウンロードすることができます。

システム情報ダウンロード画面を表示させるには

●管理者設定

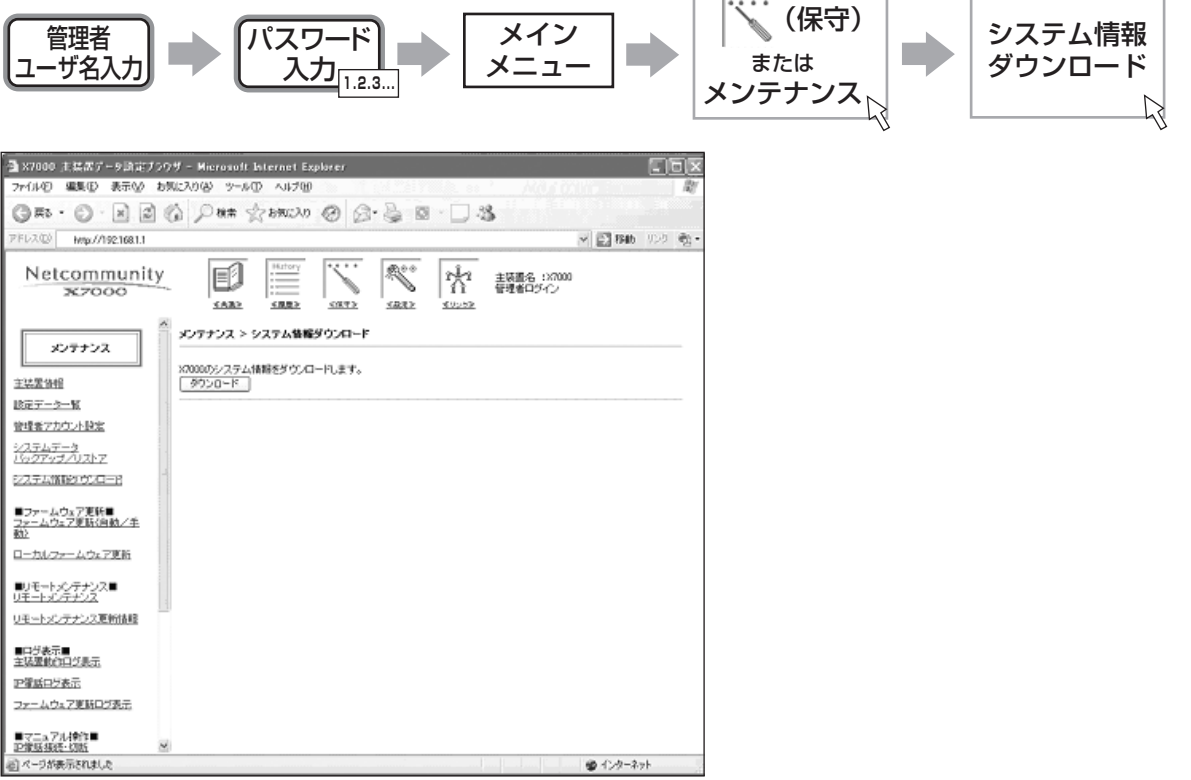

ダウンロード

システム情報のダウンロードを行います。

## クンポイント

●[ダウンロードボタン]をクリックするとシステム情報のダウンロードを開始します。
 システム情報に含まれる主な情報は次のとおりです。
 「主装置バージョン情報」
 「設定データー覧」
 「ルータ部バックアップデータ」
 「主装置動作ログ」
 「ファームウェア更新ログ」
 「DHCP 割り付け状態」
 「ARP テーブル情報」
 ●ダウンロードされたファイルには複数のファイルが含まれています。また、ファイルの圧縮方式としてtar、gz 方式を利用しています。tar 形式、gz 形式のファイルを解凍ソフトで解凍すると、各情報をテキストで見ることが可能です。

●ご利用のテキストエディタの設定によっては文字化けする場合があります。その際は、テキストエディタの設定で日本語 文字コードを、EUCまたはShift-JISに変更してください。

■ P67 が削除となり、P71 と P72 の間に以下の項目が追加になりました。

## ファームウェアを更新するには

システムの最新のプログラムをダウンロードしてバージョンアップすることができます。

バージョンアップには、ファームウェア更新(自動/手動)とローカルファームウェア更新の2種類が用意されています。

## ファームウェア更新

インターネット上のサーバから最新のファームウェアを自動的にダウンロードする機能です。 ファームウェア更新は、ブラウザまたは管理者IP多機能電話機からの操作により手動で行うこともできます。

ファームウェア更新(自動/手動)画面を表示させるには

#### ●管理者設定

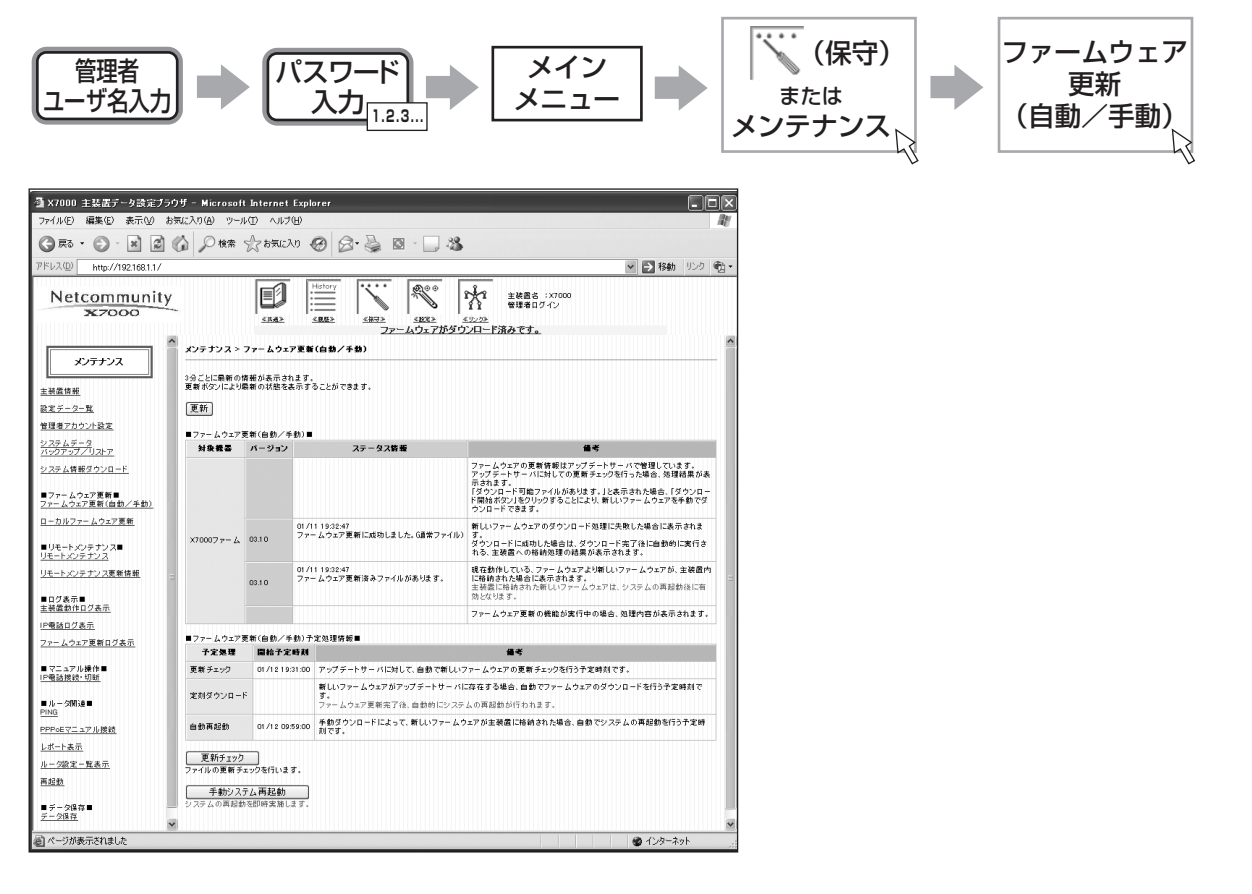

更新チェック

ファイルの更新チェックを行います。

## ダウンロード開始

更新ファイルのダウンロードを開始します。

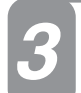

## ダウンロードの中断

ファイルのダウンロードを中断します。

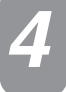

## 手動システム再起動

システムの再起動を即時実施します。

## STOP お願い

ダウンロード中は、絶対に以下の操作を行わないでください。 \*主装置の「WANポート」からLANケーブルを抜く。 \*主装置の電源を切る。

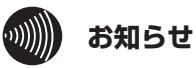

# ●ファームウェア更新機能を利用するには、インターネット接続および一部設定が必要になります。設定方法に関しては、本書、ファームウェア更新設定(●P19)を参照してください。

- ●ファームウェア更新でプログラムの格納を開始した場合、それ以降現在動作中のIP多機能電話機のバージョンと 異なるIP多機能電話機からログインすることは再起動されるまでできません。
- ●工場出荷状態から電源をON にし、ファームウェア更新機能によりバージョンアップのファイルがあった場合に は、ダウンロード後、外線通話状態の監視を行わず、即時再起動されます。
- ●ファームウェア更新中に主装置の電源を落とした場合に、WEB 画面上に「回線部、IPKT のファイルが格納され ていません」と表示される場合があります。この表示がされた場合、動作中のIP多機能電話機と異なるバージョ ンのIP多機能電話機からログインすることはできません。ファームウェア更新機能により、再度ファームウェア が正常にダウンロードされ再起動されることでログインが可能になります。

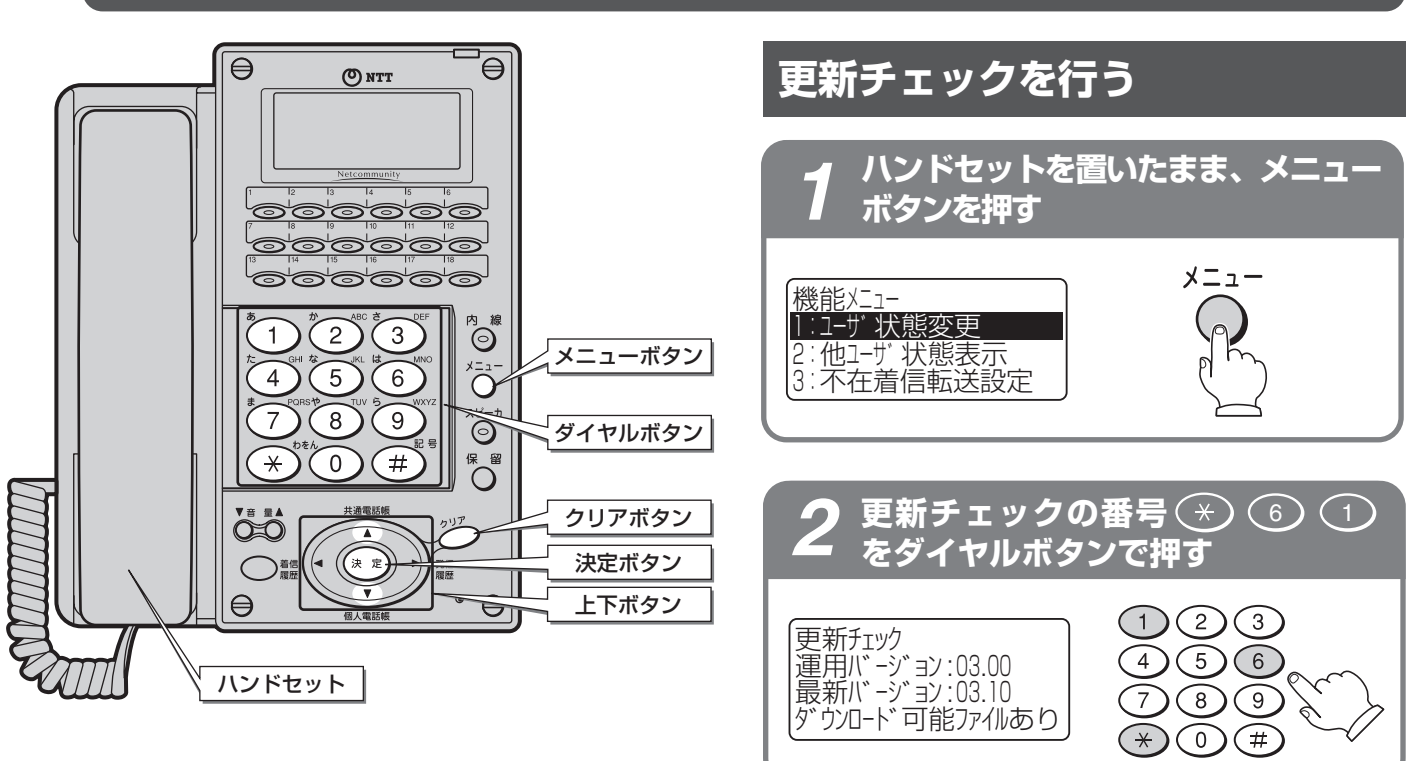

## ファームウェア更新を管理者IP多機能電話機から行うには

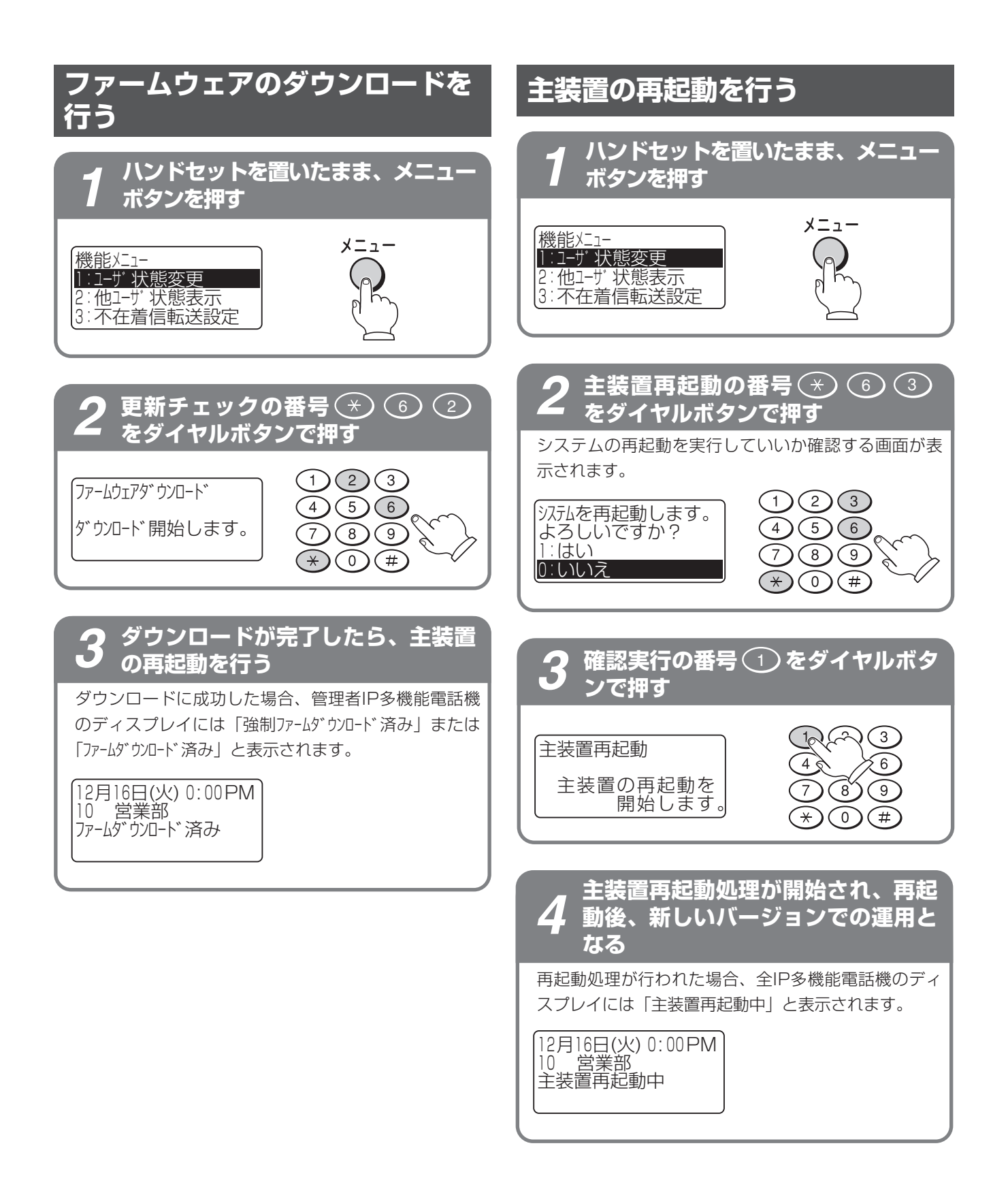

## 主装置再起動時刻設定する

手動ダウンロード完了後に自動で再起動する時刻を、 一時的にメニューから変更することができます。

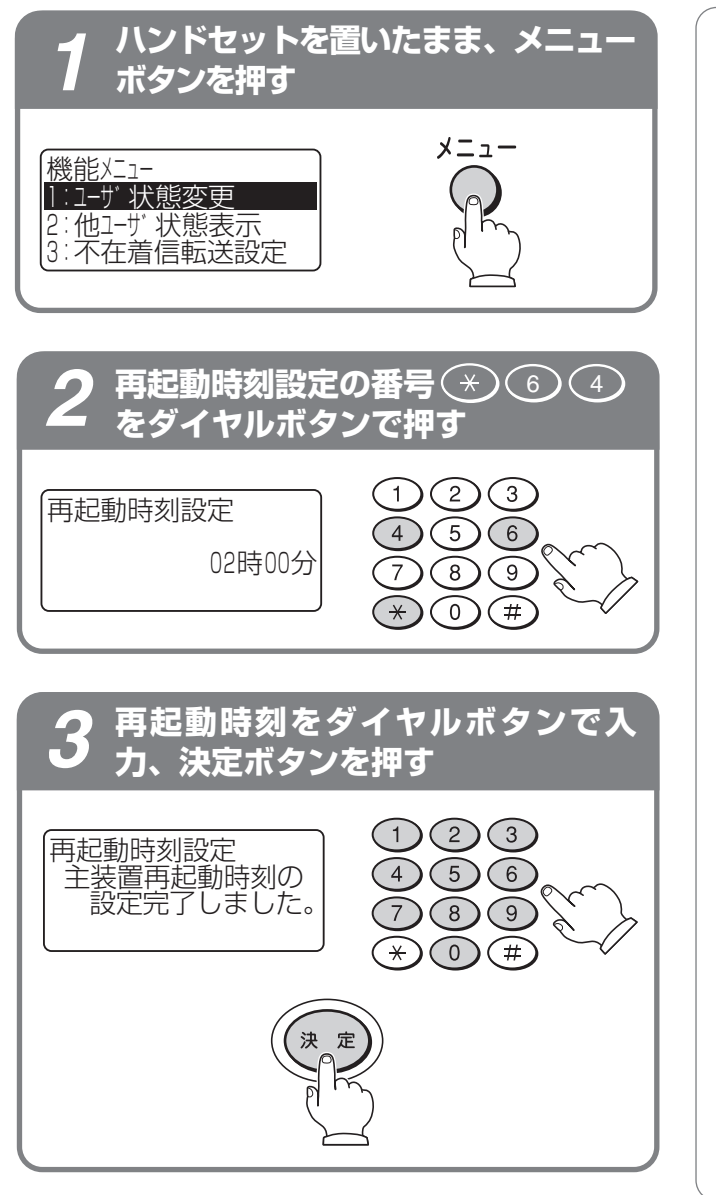

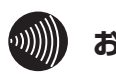

## お知らせ

- ●「強制ファームウェアあり」、「ファームウェアあり」、「強制ファームダウン
   □-ド済み」および「ファームダウン□-ド済み」の各表示については管理者IP多機能電話機のみに表示されます。
- ●管理者IP多機能電話機やブラウザからの更新チェック、または自動更新チェックによってファームウェアがあった場合、管理者IP多機能電話機のディスプレイに「強制ファームウェアあり」「ファームウェアあり」が表示されます。
- ●「強制ファームウェアあり」「ファームウェアあり」が表示されて いない状態では、ファームウェアダウンロード操作 を行うことはできません。
- ●「強制ファームダウンロード済み」および「ファームダウンロード済 み」が表示されていない状態では、主装置再起動操 作を行うことはできません。
- ●ダウンロード済み状態になっても、主装置の再起動 をするまでは新しいバージョンでの動作はしません。
- ●手動ダウンロードが完了するとシステムに登録した 時間に再起動を行います。
- ●ファームウェア更新完了後の再起動は、外線と通話 状態を監視しています。外線との通話が1分間ない 場合に開始されます。
- ●再起動時刻設定で設定された時刻は、手動によるフ ァームウエアダウンロード操作後の自動再起動時刻 として使用されます。
- ●再起動時刻設定により設定された時刻は、一時的な 設定として使用され、データ保存が行われません。 (再起動後は設定前の時刻となります。)
- ●管理者IP多機能電話機のメニューからの再起動は、 外線通話がない場合にのみ設定することができます。

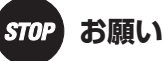

ダウンロード中は、絶対に以下の操作を行わないでく ださい。

\* 主装置の「WANポート」からLANケーブルを抜く。 \* 主装置の電源を切る。

応用編変更内容

## ローカルファームウェア更新

主装置のブラウザ設定を表示するパソコンから、最新のファームウェアを手動で主装置にアップロードする機能です。 ローカルファームウェア更新画面を表示させるには

●管理者設定

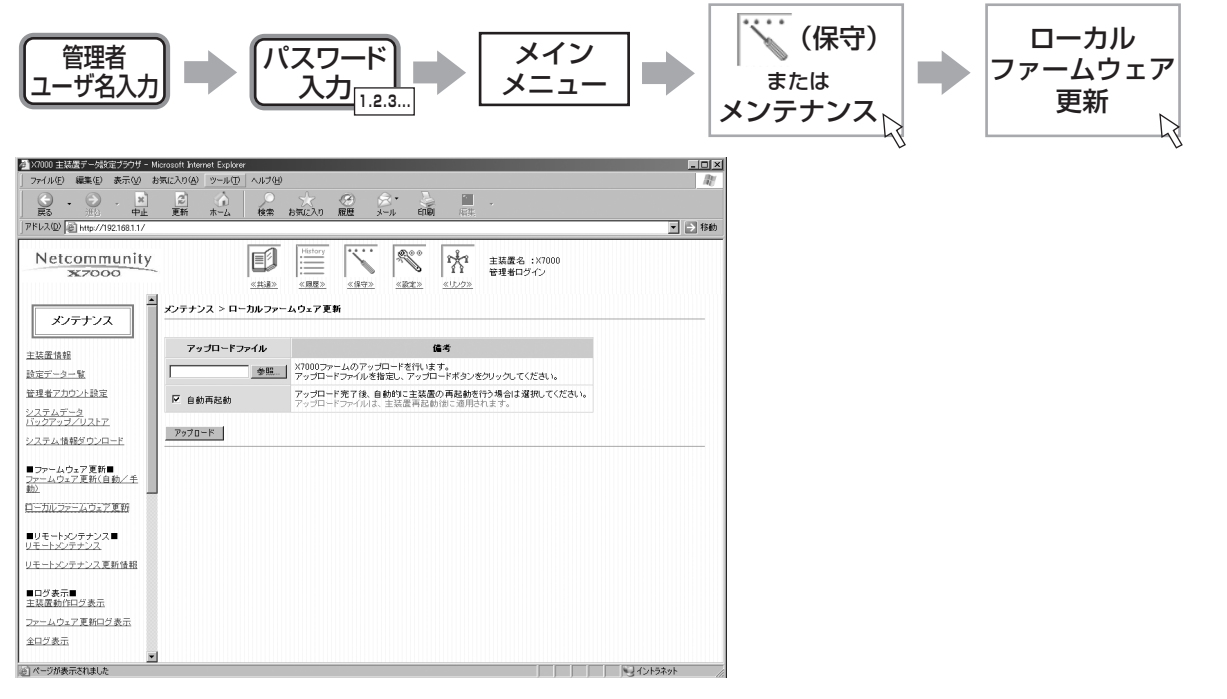

## バージョンアップファイルを指定する

[参照] をクリックして、バージョンアップファイルを指定します。

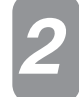

### アップロードする

[アップロード] をクリックし、バージョンアップファイルをアップロードします。

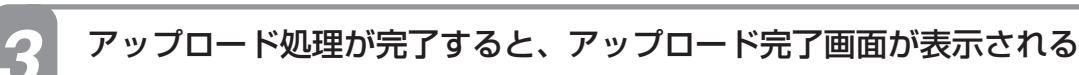

## ワンポイント

●自動再起動を選択した場合、ファイルのアップロード後に主装置が自動的に再起動してバージョンアップ完了になります。 自動再起動にチェックが入っていない場合、アップロード完了後主装置の自動再起動は行われません。アップロード完了 後、メンテナンスの再起動から主装置再起動を行ってください。

## STOP お願い

[アップロード]をクリックしたあとは、画面の移動は行わないでください。画面の移動を行った場合、アップロード処理中は、主装置のINFO ランプが点滅しますので、消灯してから再度アクセスしてください。

■ P73の画面が以下のように変更されます。また、次ページにリモートメンテナンス更新情報が追加されます。

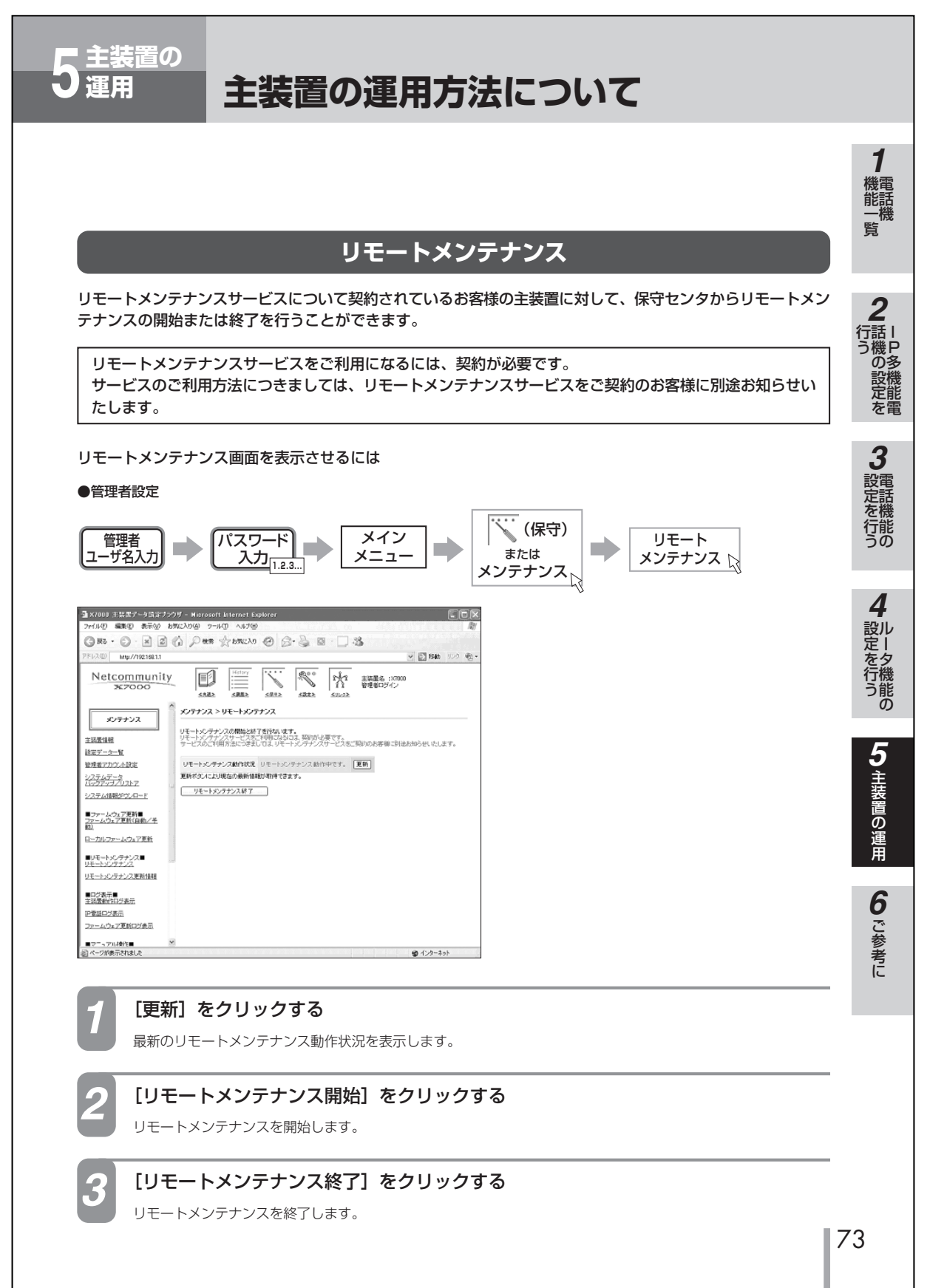

応用編変更内容

## リモートメンテナンス更新情報

バージョンアップ情報を表示し、リモートメンテナンスによって更新されたファイルの有無を表示します。

#### リモートメンテナンス更新情報画面を表示させるには

#### ●管理者設定

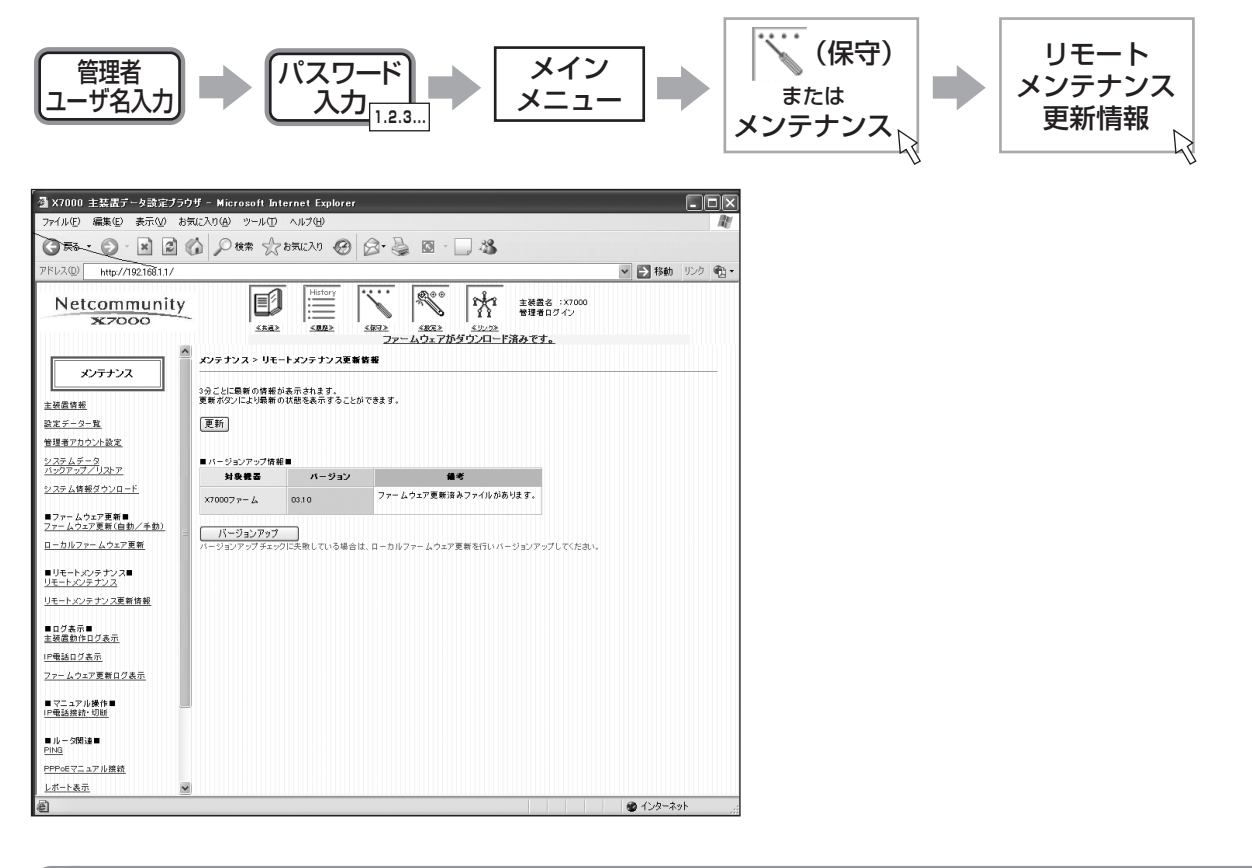

# 1

#### [更新]をクリックする

最新のリモートメンテナンス更新情報が表示されます。表示されるのは、次の内容です。 ・バージョンアップ情報(対象機器・バージョン)

## **り** ワンポイント

- ●リモートメンテナンス情報は3分ごとに最新の情報が表示されます。
- ●バージョンアップ通知がある場合には、画面にバージョンアップが表示されます。最新アップデートファイルがある場合には[バージョンアップ]をクリックすることによって、システムのバージョンアップを行うことができます。
- ●[ダウンロードの中断]をクリックすると、バージョンアップファイルのダウンロードを中断します。

■ P74、75 ログ表示:主装置動作ログ表示、ログ表示:IP 電話ログ表示が統合され、次のようになります。

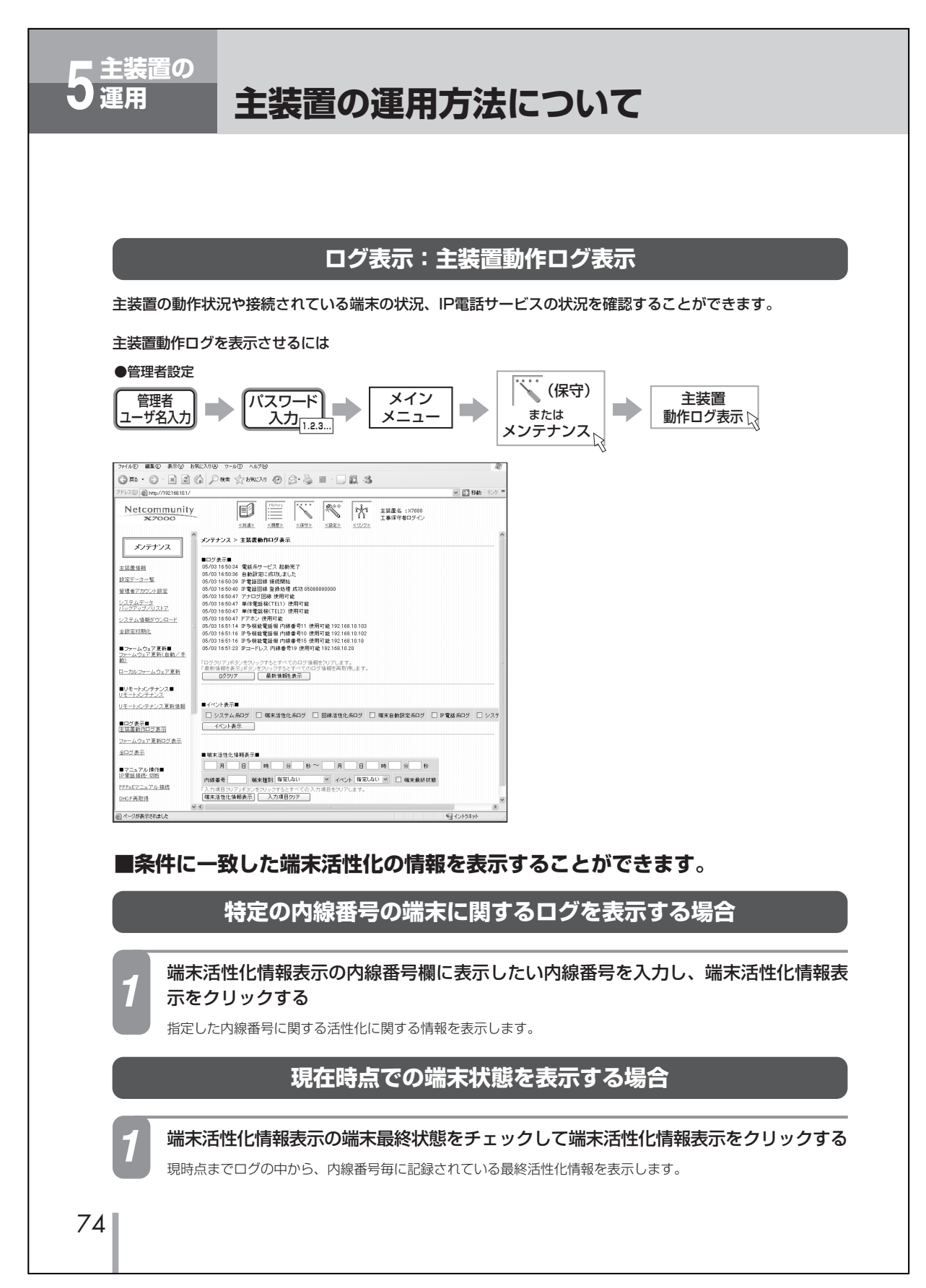

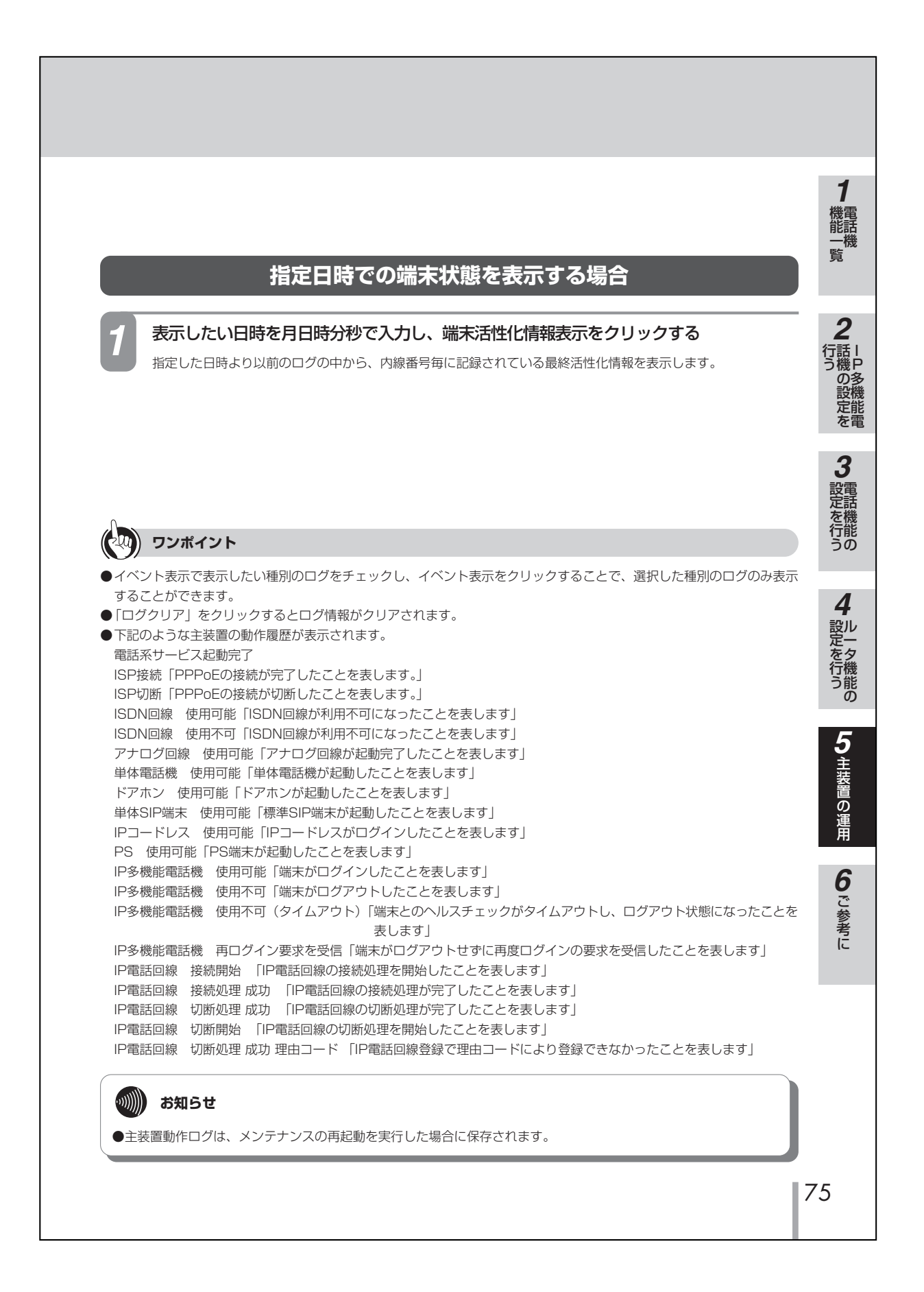

#### ■ P85 の内容が以下のように変更になりました。

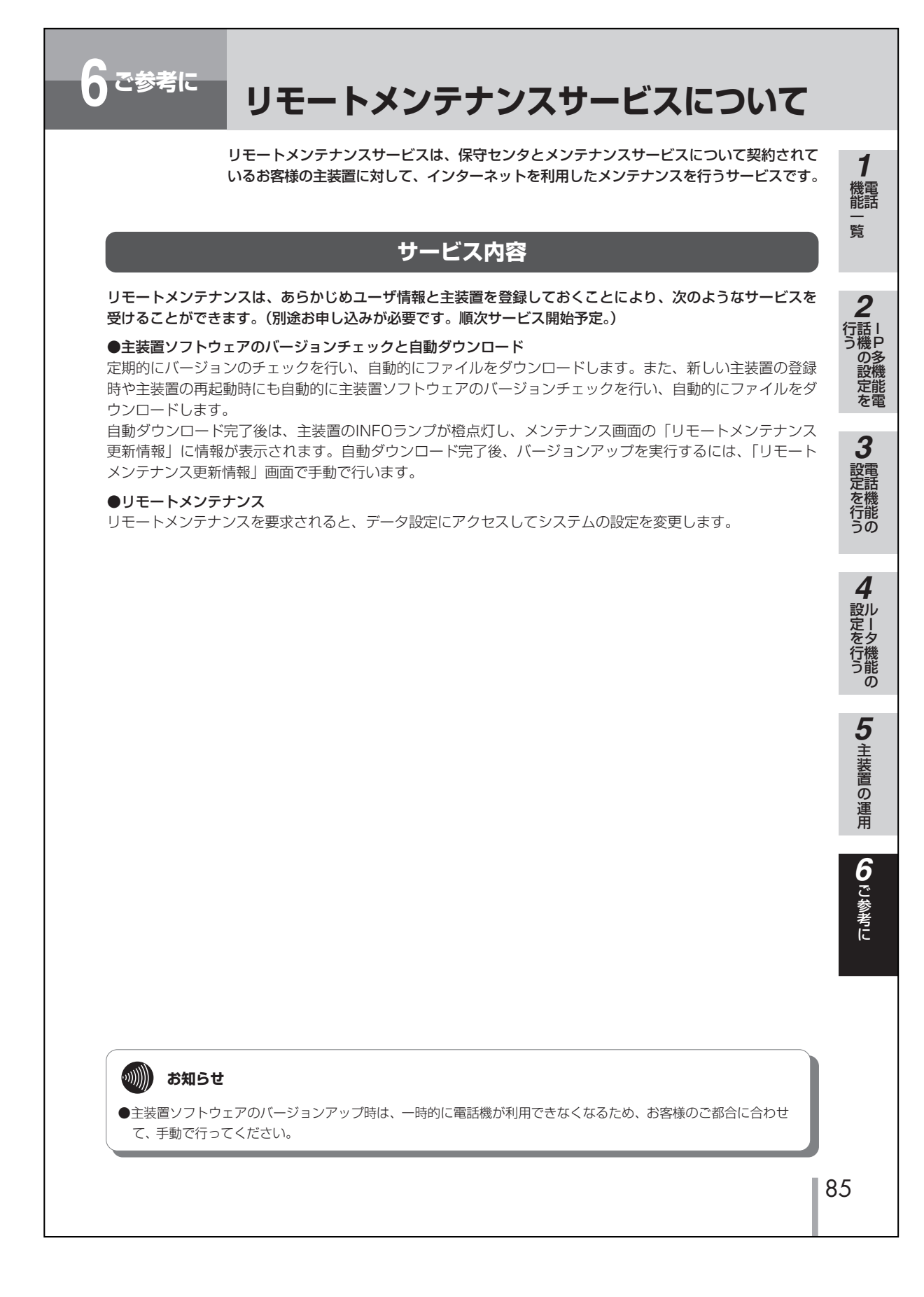

■ P75 と P76 の間にファームウェア更新ログ表示が追加になりました。

## ログ表示:ファームウェア更新ログ表示

ファームウェア更新の動作状況や履歴を確認することができます。

ファームウェア更新ログ表示を表示させるには

●管理者設定

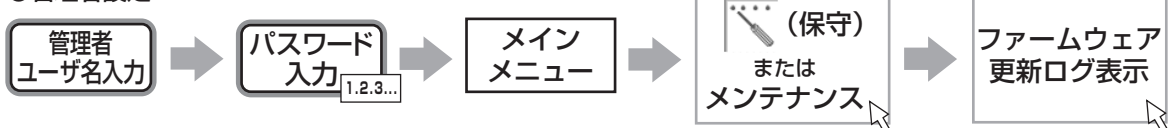

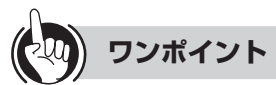

- ●[クリア]をクリックするとログ情報がクリアされます。
- ●ファームウェア更新の動作履歴が表示されます。 画面表示される主な情報は次のとおりです。

「主装置が起動しました」

- [主装置が停止しました]
- 「ファームウェア更新で利用するネットワークが切断しました」:ファームウェア更新で利用するネットワークが切断した

「更新チェックを開始しました|

「ダウンロードを開始しました|

「ダウンロード可能ファイルがあります」

- : 主装置が起動したことを表します。
- : 主装置が停止したことを表します。
- 「ファームウェア更新で利用するネットワークが接続しました」:ファームウェア更新で利用するネットワークの接続が完 了したことを表します。
  - ことを表します。
  - : 更新チェックを開始したことを動作毎(起動時/新規/ 定期/ブラウザ/端末)に表します。
  - :ダウンロードを開始したことを動作毎(起動時/新規/ 定期/ブラウザ/端末)に表します。また、ダウンロー ドファイルのバージョン表示も行います。
  - :更新チェックを行い、ダウンロード可能なファイルが存 在したことを表します。また、ダウンロード対象ファイ ルのバージョン表示も行います。

応用編変更内容

■ P75 と P76 の間に全ログ表示が追加されました。

## ログ表示:全ログ表示

主装置に関連するルータ関連の動作ログや電話機機能に関する動作ログが表示されます。

全ログ表示を行うには

●管理者設定

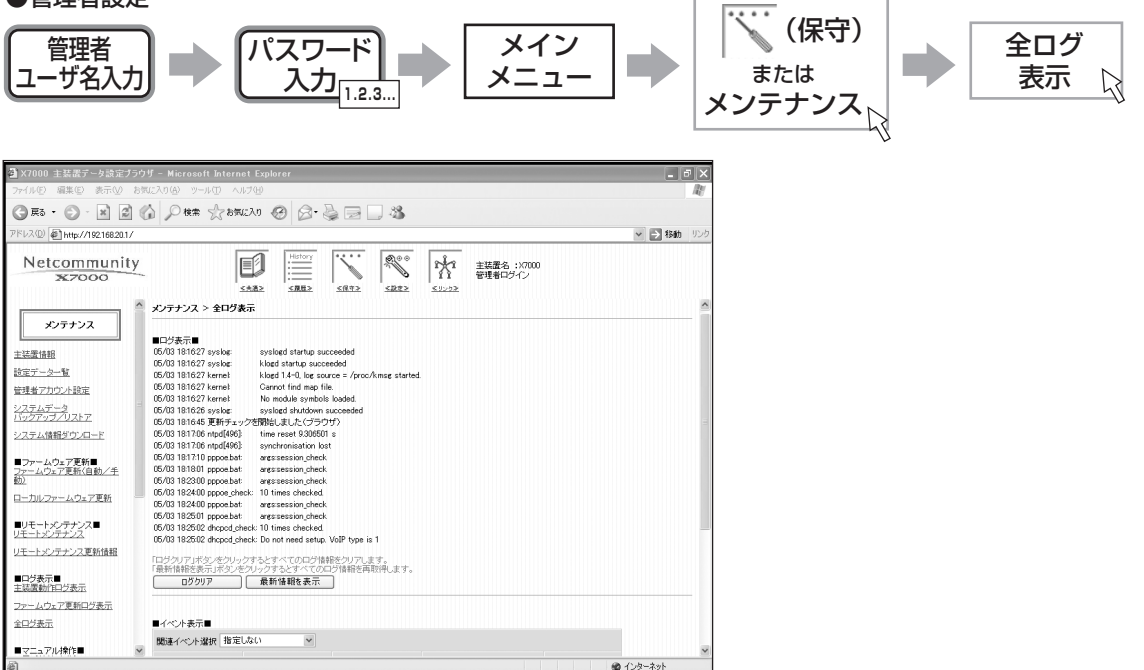

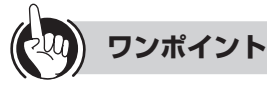

- ●イベント表示で表示したい種別のログをチェックし、イベント表示をクリックすることで、選択した種別のログのみ表示 することができます。
- ●条件に一致した端末活性化の情報を表示することができます。操作方法は「ログ表示:主装置動作ログ表示」を参照して ください。
- ●「ログクリア」をクリックするとログ情報がクリアされます。

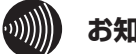

#### お知らせ

- ●ログは、メンテナンスの再起動やシステムが自動で再起動する場合に保存されます。
- ●装置動作ログ表示、ファームウェア更新ログ表示、全ログ表示で表示されるログがそれぞれ別のログで管理され ているため、端末活性化情報のログ表示などを行った場合、表示される内容が異なる場合があります。

応用編変更内容

■応用編 P76 と P77 の間に DHCP 再取得が追加されました。

## マニュアル操作:DHCP再取得

手動操作により、WAN側インタフェースで取得しているIPアドレスを再取得することができます。

DHCP再取得を表示させるには

●管理者設定

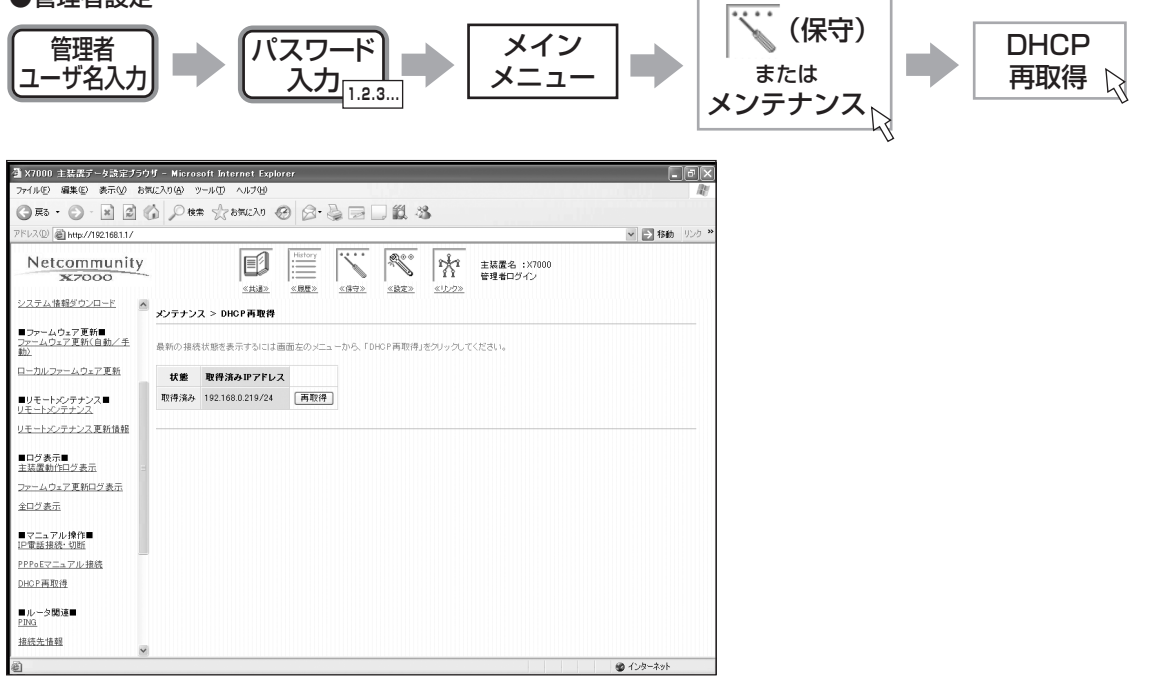

## 「再取得」をクリックする

DHCPアドレスの再取得を実施し、その結果を表示します。

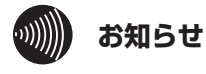

●WAN側のインターフェースがDHCPクライアントに設定されている場合のみ、再取得ボタンが表示されます。

応用編変更内容

■ P79 ~ P82 の内容が以下のように変更になりました。

| レポート表示を行うには                                                                       |    |
|-----------------------------------------------------------------------------------|----|
| 各種統計情報を表示することができます。<br>■接続先情報の表示を行うには<br>接続先の状態を表示します。<br>接続先情報を表示させるには<br>●管理者設定 | 行う |
|                                                                                   |    |
| 接続状態を表示します。<br>「LAN接続状態」:LANの状態を表示します。<br>「接続先状態」 :使用中の接続先の状態を表示します。              |    |
|                                                                                   |    |
|                                                                                   |    |
|                                                                                   |    |
|                                                                                   | 79 |

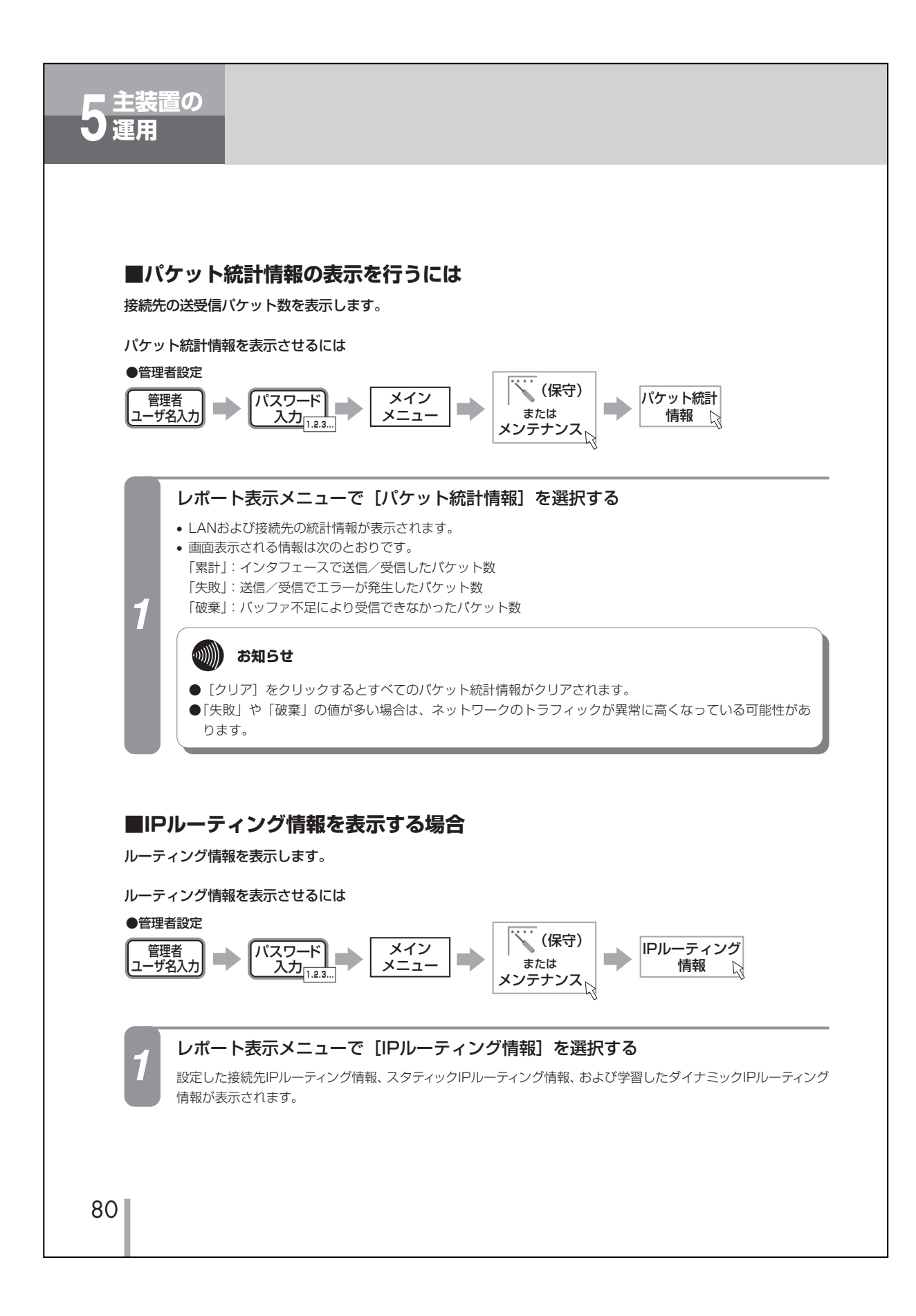

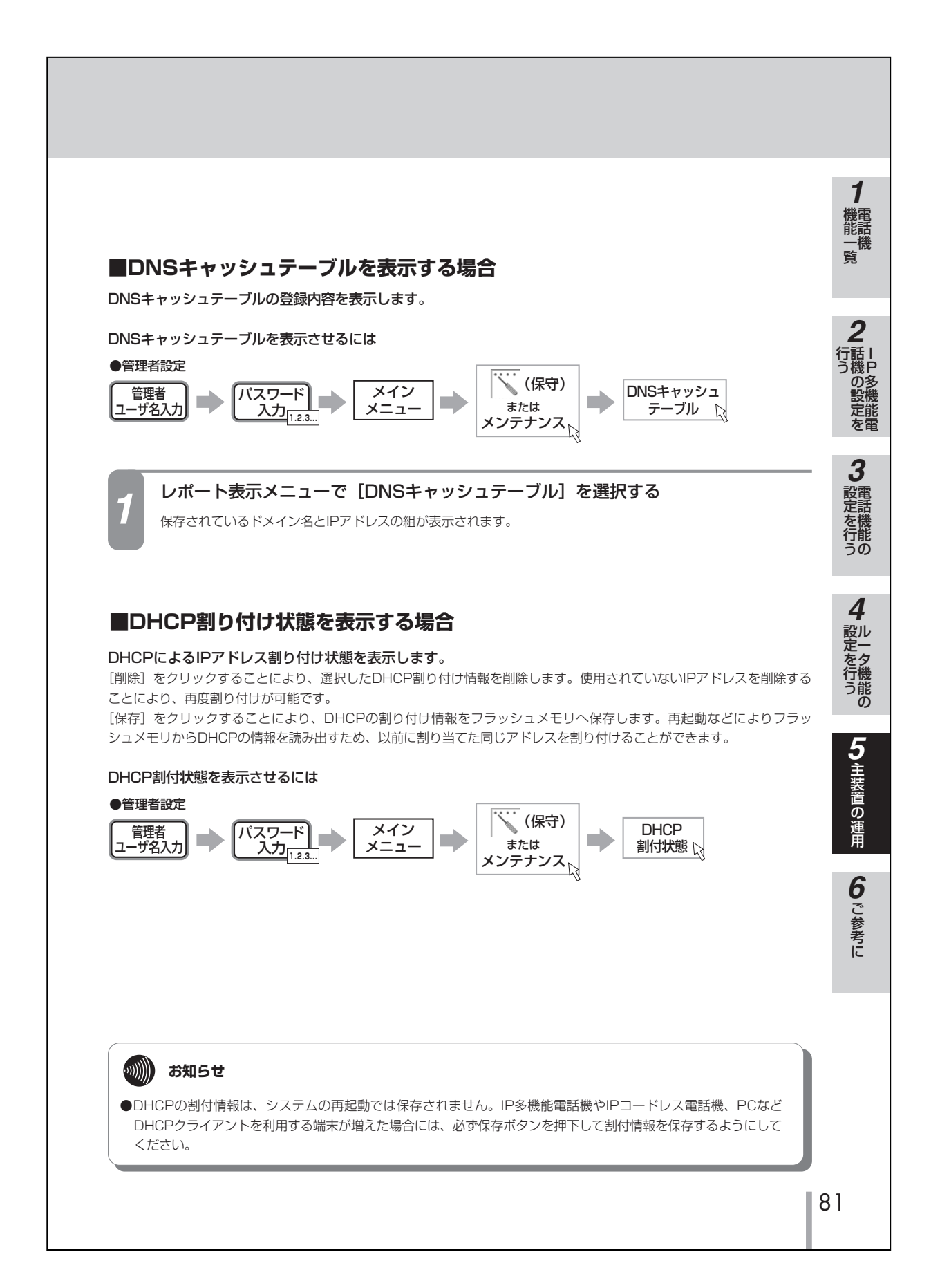

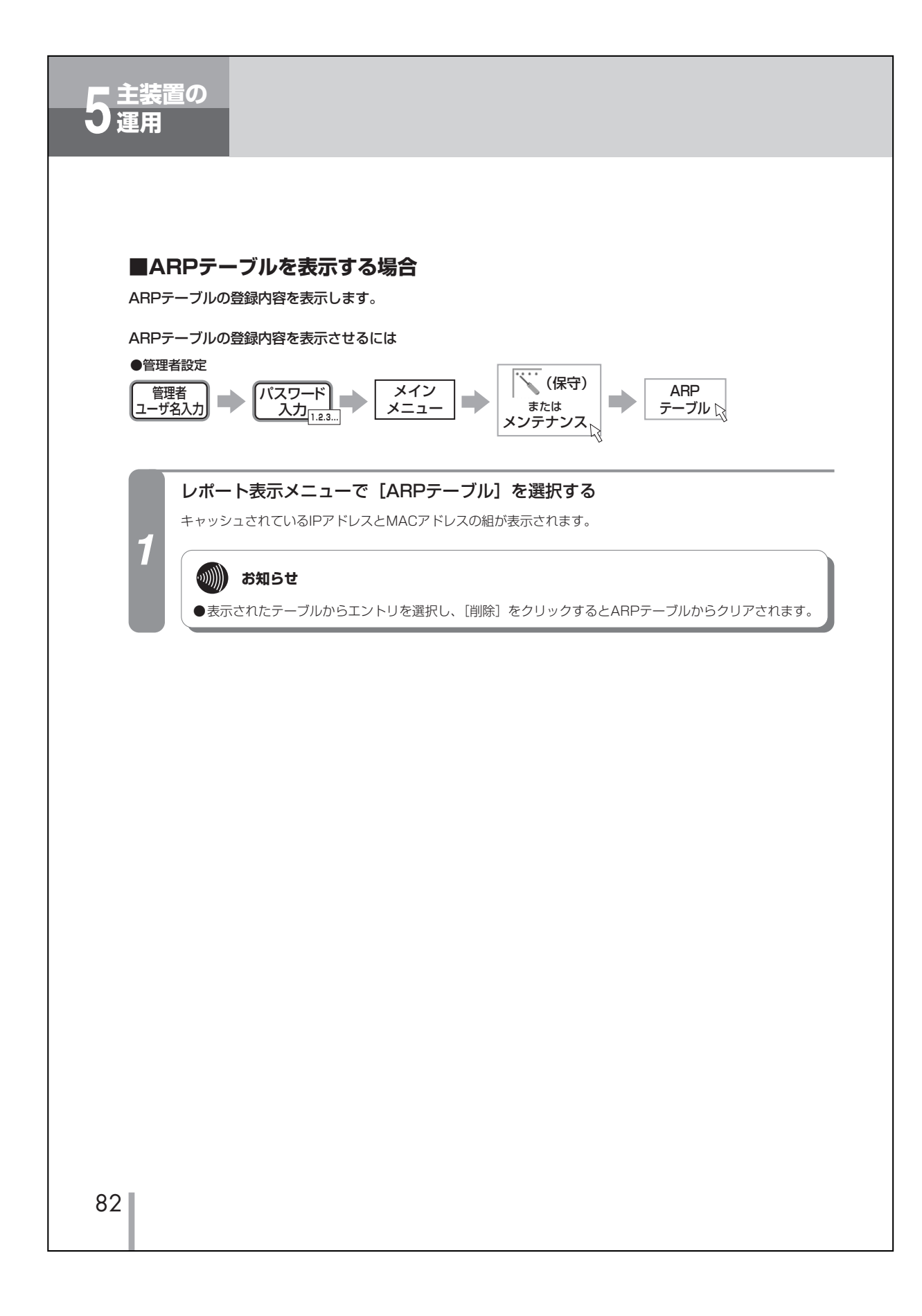

| 基本編           |                                                                               |                                                                                                    |                                                                                                    |  |  |  |  |  |
|---------------|-------------------------------------------------------------------------------|----------------------------------------------------------------------------------------------------|----------------------------------------------------------------------------------------------------|--|--|--|--|--|
| ページ           | 修正箇所                                                                          | 変更前                                                                                                    | 変更後                                                                                                    |  |  |  |  |  |
| P24           | 設定メニューについて<br>表中<br>1:ユーザ状態変更のメ<br>ニューのはたらき                                   | この電話機のユーザ状態を <u>不在、離席、会議中</u> 、<br>食事中などから                                                                                             | この電話機のユーザ状態を <u>不在、在席、留守</u><br><u>録音、離席、会議中</u> などから                                                                                                    |  |  |  |  |  |
| P26           | <ul> <li>●ランプの表記について<br/>表中の着信ランプ<br/>点灯(赤)</li> <li>電話機の状態</li> </ul>        | DESKPORT から送信された文字メッセージ<br>を受信したとき                                                                                                    | DESKPORT から送信された文字メッセージ<br>を受信したとき <u>、または音声メールを受信し</u><br>たとき                                                                                                    |  |  |  |  |  |
| V2.00~        | <ul> <li>●ランプの表記について</li> <li>外線ランプ</li> <li>点滅(緑)</li> <li>電話機の状態</li> </ul> | 外線通話が転送されているとき、保留警告さ<br>れているとき                                                                                                    | 外線通話が転送されているとき、保留警告され<br>ているとき、ダイヤルイン着信のとき、また<br>は音声メールを受信したとき                                                                                                    |  |  |  |  |  |
| P40<br>V4.00~ | ワンポイント                                                                        | <ネーム・ディスプレイ><br>IP 多機能電話機<br>無線 IP 多機能電話機<br>ネーム・ディスプレイ対応のアナログ通信機器                                                                     | <ネーム・ディスプレイ><br>IP 多機能電話機<br>無線 IP 多機能電話機<br>IP コードレス電話機<br>ネーム・ディスプレイ対応のアナログ通信機器                                                                                              |  |  |  |  |  |
| P40           | 外線着信に応答する<br>手順2                                                              | ダイヤルイン着信の場合は、発信者番号と発<br>信者名称が表示されます。                                                                                                   | 発信者番号と発信者名称が表示されます。                                                                                                    |  |  |  |  |  |
|               | ワンポイント<br>外線または内線でお話し<br>中に電話がかってきたと<br>きは                                    | 通常より小さい音量で着信音が鳴ります。                                                                                                    | 話中着信が許可されている場合、外線または内<br>線でお話し中に内線から電話がかってきたと<br>きは通常より小さい音量で着信音が鳴ります                                                                                                    |  |  |  |  |  |
|               | お知らせ                                                                          | ダイヤルイン着信時鳴動指定端末が 1 台の場<br>合には、外線ランプは緑色に点滅します。                                                                                          |                                                                                                    |  |  |  |  |  |
| V4 00 ~       |                                                                               |                                                                                                    | 複数の回線や内線が着信しているとき、選ん<br>で応答したい場合は先に外線ボタンや内線ボ<br>タンを押してからダイヤルしてください。フッ<br>クボタンを先に押してしまうと着信に応答し<br>ます。                                                                           |  |  |  |  |  |
| P44           | 手順5の補足説明                                                                      | <u>代理応答</u> グループを設定していない場合は、<br>「代理応答グループは設定されていません。」と<br>表示され、手順5へ戻ります。                                                               | 端末グループを設定していない場合は、「代理<br>応答グループは設定されていません。」と表示<br>され、手順5へ戻ります。                                                                                                    |  |  |  |  |  |
| P44<br>V2.00~ | 手順6の操作説明                                                                      | <u>内線</u> グループの番号を押す                                                                                                    | <u>端末</u> グループの番号を押す                                                                                                    |  |  |  |  |  |
| P62<br>V2.00~ | ワンポイントの3つ目                                                                    | <ul> <li>◆次の機能を登録することもできます。</li> <li>・ユーザ状態変更</li> <li>・代理応答</li> <li>・赤外線電話帳受信</li> <li>・内線グループ音声呼出</li> <li>・システムモード切替(…)</li> </ul> | <ul> <li>◆次の機能を登録することもできます。</li> <li>・ユーザ状態変更</li> <li>・代理応答</li> <li>・赤外線電話帳受信</li> <li>・内線グループ音声呼出</li> <li>・音声メール再生</li> <li>・システム音声メール再生</li> <li>・システムモード切替(…)</li> </ul> |  |  |  |  |  |
| P71<br>V2.00~ | ワンポイント<br>左側下から 2 番目の※                                                        | ※ <u>単体電話機、ディジタルコードレス電話機</u> を一斉呼出することはできません。                                                                                          | ※ <u>IP 多機能電話機以外</u> を一斉呼出することは<br>できません。                                                                                                    |  |  |  |  |  |
| P73<br>V2.00~ | 手順5のディスプレイ表<br>示                                                              | ワンタッチ登録<br>4:内線ゲルーフ。音声呼出                                                                                                    | ワンタッチ登録<br><u>4:内線グループ。音声呼出</u><br>5:音声メール再生<br>6:システム音声メール再生                                                                                                    |  |  |  |  |  |
| P80<br>V2.00~ | 手順2のディスプレイ表示                                                                  | 1-サ 状態変更<br>1:不在<br>2:在席<br>3:離席                                                                                                    | 2-サ 状態変更<br>1:不在<br>2:在席<br>3:留守録音                                                                                                    |  |  |  |  |  |
| P80<br>V2.00~ | 手順3のディスプレイ表示                                                                  | 2-サ 状態変更<br>4:会議中<br>5:休憩中<br>6:食事中                                                                                                    | ユーザ <sup>*</sup> 状態変更<br>4:離席<br>5:会議中<br>6:休憩中                                                                                                    |  |  |  |  |  |

| 基本編                     |                                                                        |                                                                                                    |                                                                                                    |  |  |  |  |  |
|-------------------------|------------------------------------------------------------------------|----------------------------------------------------------------------------------------------------|----------------------------------------------------------------------------------------------------|--|--|--|--|--|
| ページ                     | 修正箇所                                                                   | 変更前                                                                                                    | 変更後                                                                                                    |  |  |  |  |  |
| P80<br>V2.00~           | 手順3の操作説明                                                               | 不在、在席、 <u>離席、会議中、休憩中、食事中</u> 、<br>外出中、その他から、状態を選び番号をダイ<br>ヤルボタンで押す                                                                                                  | 不在、在席、 <u>留守録音、離席、会議中、休憩中</u> 、<br>外出中、その他から、状態を選び番号をダイ<br>ヤルボタンで押す                                                                                                    |  |  |  |  |  |
| P80<br>V2.00~           | ワンポイントの3つ目                                                             | 不在、在席、通話中以外の状態表示名は、設定により変更することができます。(応用編 ┏<br>P23)                                                                                                    | 不在、在席、通話中、留守録音以外の状態表<br>示名は、設定により変更することができ<br>ます。(応用編 ●P23)                                                                                                    |  |  |  |  |  |
| P101<br>V4.00~          | 必要な準備の表中 Web ブ<br>ラウザ                                                  | ・Microsoft Internet Explorer5.5 (SP-2)<br>以上<br>・Netscape Navigator 6 以上                                                                                            | ・Microsoft Internet Explorer5.5 (SP-2)<br>以上                                                                                                    |  |  |  |  |  |
| P106<br>V4.00~          | 設定を行う前に手順1                                                             | · Microsoft Internet Explorer5.5 (SP-2)<br>以上<br>· Netscape Navigator 6 以上                                                                                          | ・Microsoft Internet Explorer5.5(SP-2)<br>以上                                                                                                    |  |  |  |  |  |
| P108                    | <ul> <li>ユーザ設定メニュー<br/>メインメニュー<br/>個人(個人電話帳)(●<br/>P114)の機能</li> </ul> | <ul> <li>● 電話帳全件一覧</li> <li>● 行番号別電話帳一覧</li> <li>● グループ別電話帳一覧</li> <li>● 電話帳の新規登録</li> <li>● 電話帳グループ名設定</li> </ul>                                                  | <ul> <li>● 電話帳全件一覧</li> <li>● 行番号別電話帳一覧</li> <li>● グループ別電話帳一覧</li> <li>● 電話帳の新規登録</li> <li>● 電話帳グループ名設定</li> <li>● 個人 電話帳- 括削除</li> </ul>                                                         |  |  |  |  |  |
| V2.00~<br>P75<br>V4.00~ | ログ表示 : IP 電話ログ表<br>示                                                   |                                                                                                    | 主装置動作ログ表示に統合の為、削除                                                                                                    |  |  |  |  |  |
| P113<br>V3.00~          | 手順 6                                                                   | <ul> <li>ワンタッチ</li> <li>以下の機能をワンタッチボタンとして設定できます。</li> <li>ユーザ状態変更(●P82) ・・・システムモード切替(応用編●P25)・代理応答(●P43)・操作登録(●P62)</li> <li>システムモード切替は、管理者用電話機のみ選択できます。</li> </ul> | <ul> <li>ワンタッチ<br/>以下の機能をワンタッチボタンとして設定<br/>できます。</li> <li>ユーザ状態変更(●P82) ・・・システ<br/>ムモード切替(応用編 ●P25)・代理応答<br/>(●P43)・メンテナンス・操作登録(●<br/>P62)<br/>システムモード切替、メンテナンスは、管<br/>理者用電話機のみ選択できます。</li> </ul> |  |  |  |  |  |

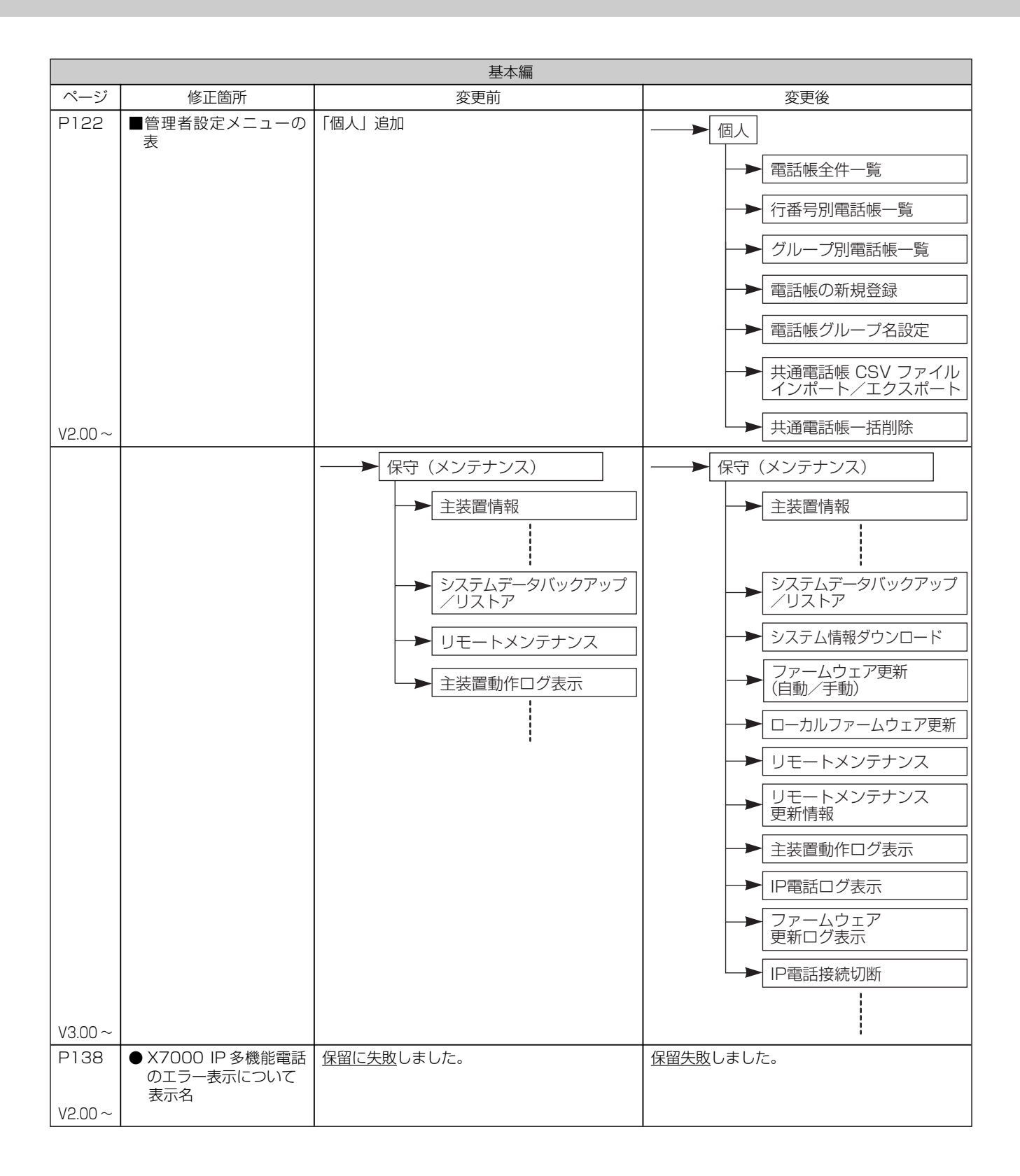

|         | 基本編                         |                            |                                                   |                                                           |                        |  |  |
|---------|-----------------------------|----------------------------|---------------------------------------------------|-----------------------------------------------------------|------------------------|--|--|
| ページ     | 表説明追加/修正                    |                            |                                                   |                                                           |                        |  |  |
| P138    | ● X7000IP 多機能電話機            | ● X7000IP 多機能電話機のエラー表示について |                                                   |                                                           |                        |  |  |
| 表示名     |                             |                            | 表示理由                                              |                                                           | 参照ページ                  |  |  |
| VM 利用不可 |                             |                            | ボイスメールサービスが利用できない場                                |                                                           | **                     |  |  |
|         | 転送失敗しました。                   |                            | 呼出状態転送時、呼び出しと同時にオン                                | ノフックした場合                                                  | ♥ P69                  |  |  |
|         | ※※ボイスメールサービス町               | 又扱説明書                      |                                                   |                                                           |                        |  |  |
|         | ●その他の表示                     |                            |                                                   |                                                           |                        |  |  |
|         | 表示名                         |                            | 表示理由                                              |                                                           | 参照ページ                  |  |  |
| V2.00~  | 音声メールあり                     |                            | 内線メールボックスに未開封の音声メー                                | -ルがある場合                                                   | **                     |  |  |
| P138    | ● X7000 管理者 IP 多機能          | 電話機の                       | )エラー表示について                                        |                                                           |                        |  |  |
|         | 表示名                         |                            | 表示理由                                              |                                                           | 参照ページ                  |  |  |
|         | ファームダウンロード失敗                |                            | ファームウェアのダウンロードに失敗し                                | た場合                                                       | *                      |  |  |
|         | ファームダウンロード中断                |                            | ファームウェアのダウンロードを Web                               | から中断した場合                                                  | *                      |  |  |
|         | ※ファームウェア更新(本書               | ※ファームウェア更新(本書 P38)         |                                                   |                                                           |                        |  |  |
|         | ●その他の表示                     |                            |                                                   |                                                           |                        |  |  |
|         | 表示名                         |                            | 表示理由                                              | 参照ページ                                                     |                        |  |  |
|         | ファームウェアあり                   |                            | アップデートサーバに最新ファームウェアがある場合                          |                                                           | *                      |  |  |
|         | 強制ファームウェアあり                 |                            | アップデートサーバに強制ダウンロート<br>  アがある場合                    | *                                                         |                        |  |  |
|         | ファームダウンロード中<br>ファームダウンロード済み |                            | ファームウェアダウンロード中                                    | *                                                         |                        |  |  |
|         |                             |                            | 通常ファームウェアのダウンロードが写<br>  ち状態である場合                  | *                                                         |                        |  |  |
|         | <br>  強制ファームダウンロード          | 済み                         | <ul><li>強制ファームウェアのダウンロードが見<br/>ち状態である場合</li></ul> | 記し、主装置の再起動待                                               | *                      |  |  |
| V3.00~  | ※ファームウェア更新(本書               | F38)                       | •                                                 |                                                           | ·                      |  |  |
| P138    | ●その他の表示の一覧に下調               | この内容を                      | を追加                                               |                                                           |                        |  |  |
|         | 表示名                         |                            | 表示理由                                              |                                                           | 参照ページ                  |  |  |
|         | 主装置再起動中                     |                            | 主装置の再起動が開始された場合 ー                                 |                                                           |                        |  |  |
| V4.00~  |                             |                            |                                                   |                                                           |                        |  |  |
| ページ     | 修正箇所                        |                            | 変更前                                               | ۶.<br>E                                                   |                        |  |  |
| P141    | 電話回線グループ捕捉特番<br>IP電話<br>初期値 | _                          |                                                   | 95                                                        |                        |  |  |
|         | ■ダイヤル中特番                    | 【追加】                       |                                                   | ボイスメールサービス特番<br>81~85                                     |                        |  |  |
| V2.00~  |                             | 【説明追                       | 370】                                              | <ul> <li>※ 5:事業者識別解除番<br/>う外線発信音を確<br/>号を押します。</li> </ul> | 号は「ツー…」とい<br>認したあと、解除番 |  |  |

|            | 基本編                |                                                                                                    |                                                                                                    |                                       |                                                                                                    |                            |  |
|------------|--------------------|----------------------------------------------------------------------------------------------------|----------------------------------------------------------------------------------------------------|---------------------------------------|----------------------------------------------------------------------------------------------------|----------------------------|--|
| ページ        | 表説明追加/修正           |                                                                                                    |                                                                                                    |                                       |                                                                                                    |                            |  |
| P141       | ■ダイヤル中特番           |                                                                                                    |                                                                                                    |                                       |                                                                                                    |                            |  |
|            | 名称                 |                                                                                                    | 機能                                                                                                  |                                       | 初期値                                                                                                    | 設定値                        |  |
|            | ボイスメールサービス呼出番号     |                                                                                                    | ボイスメールサービスに接続する                                                                                     |                                       | 81                                                                                                    |                            |  |
|            | システム留守録音サービス       | 番号                                                                                                    | システム留守録音を行うサービスに接                                                                                   | 続する                                   | 82                                                                                                    |                            |  |
|            | 留守録音サービス番号         |                                                                                                    | 留守録音を行うサービスに接続する                                                                                    |                                       | 83                                                                                                    |                            |  |
|            | システム音声メール再生!<br>番号 | ナービス                                                                                                    | システムメールボックスにある音声メ<br>再生を行うサービスに接続する                                                                 | ールの                                   | 84                                                                                                    |                            |  |
|            | 音声メール再生サービス番       | 号                                                                                                    | 内線メールボックスにある音声メールの再生<br>を行うサービスに接続する                                                                |                                       | 85                                                                                                    |                            |  |
| V2.00~     |                    | 又扱説明書                                                                                                    |                                                                                                    |                                       |                                                                                                    |                            |  |
| ページ        | 修正箇所               |                                                                                                    | 変更前                                                                                                 |                                       | 変更後                                                                                                    |                            |  |
| V4.00<br>~ | 手順3の操作説明           | <ul> <li>→ (R)</li> <li>→ → (P)</li> <li>→ → (P)</li> <li>→ → (P)</li> <li>→ → (P)</li> <li>→ → (P)</li> <li>→ (P)</li> <li>→ (P)&lt;</li></ul> | (メンテナンス)<br>装置動作ログ表示<br>電話ログ表示<br>マームウェア更新ログ表示<br>電話接続・切断<br>:<br>PPOE マニュアル接続<br>ペート表示<br>-タ設定一覧表示 | → → → → → → → → → → → → → → → → → → → | <ul> <li>(メンテナンス)</li> <li>装置情報</li> <li>:</li> <li>:</li></ul> | コグ表示<br>妾続<br>- ブル<br>- ブル |  |

|               | 応用編                                                                   |                                                                    |                                                                                                    |  |  |  |  |  |  |
|---------------|-----------------------------------------------------------------------|--------------------------------------------------------------------|----------------------------------------------------------------------------------------------------|--|--|--|--|--|--|
| ページ           | 修正箇所                                                                  | 変更前                                                                | 変更後                                                                                                    |  |  |  |  |  |  |
| P6<br>V2.00~  | 代理応答<br>SIP 端末                                                        | —                                                                  | 0                                                                                                    |  |  |  |  |  |  |
| P6<br>V3.00~  | 話中着信<br>関連項目                                                          | _                                                                  | ○話中着信<br>(電話機動作設定)                                                                                                    |  |  |  |  |  |  |
| P7            | オートコールバック<br>単体電話機                                                    | 0                                                                  | _                                                                                                    |  |  |  |  |  |  |
| V2.00~        | オートコールバック<br>関連項目                                                     | _                                                                  | ◎オートコールバック<br>対象電話番号設定                                                                                                    |  |  |  |  |  |  |
| P9<br>V2.00~  | 個別保留・転送<br>SIP 端末                                                     | _                                                                  | 0                                                                                                    |  |  |  |  |  |  |
| P9<br>V2.00~  | 外外転送<br>関連項目                                                          | ◎外外転送( <u>ユーザー電話機設定</u> )                                          | ◎外外転送( <u>電話機動作設定</u> )                                                                                                    |  |  |  |  |  |  |
| P11<br>V2.00~ | ドアホン応答<br>SIP 端末                                                      | _                                                                  | 0                                                                                                    |  |  |  |  |  |  |
| P12           | 発信電話番号通知要請機<br>能<br>ディジタルコードレス                                        | _                                                                  | 0                                                                                                    |  |  |  |  |  |  |
| P12<br>V200~  | ネーム・ディスプレイ<br>SIP 端末                                                  | _                                                                  | 0                                                                                                    |  |  |  |  |  |  |
| P12<br>V2.00~ | ナンバー・ディスプレイ<br>SIP 端末                                                 | _                                                                  | 0                                                                                                    |  |  |  |  |  |  |
| P13<br>V2.00~ | フリーロケーション機能<br>関連項目                                                   | ◎ログインパスワード変更設定                                                     | ○ログインパスワード変更設定                                                                                                    |  |  |  |  |  |  |
| P13<br>V3.00~ | その他                                                                   | 【追加】                                                               | ファームウェア更新<br>管理者 IP 多機能電話機:○<br>機能概要:<br>メンテナンスサーバに運用中バージョンより<br>新しいファームウェアがある場合に、IP 多機<br>能電話機からの操作により、システムのファー<br>ムウェア更新が行うことができる機能 |  |  |  |  |  |  |
| P14           | 3:不在着信転送設定                                                            |                                                                    | →<br>設定<br>・<br>・<br>転送先種別設定<br>・<br>・<br>・<br>1:ツイン転送なし<br>・<br>2:ツイン転送あり                                                            |  |  |  |  |  |  |
| P15           | 1:ユーザ状態変更<br>設定範囲                                                     | 不在/在席/ <u>離席/会議中/休憩中/食事</u><br>中/外出中/その他 <u>不在、在席、離席</u> 以外<br>は、… | 不在/在席/ <u>留守録音/離席/会議中/休憩</u><br>中/外出中/その他 <u>不在、在席、留守録音</u> 以<br>外は、…                                                                 |  |  |  |  |  |  |
| P16           | 3:不在着信転送設定<br>設定項目<br>不在着信転送設定                                        | 設定/解除                                                              | 設定/解除/登録                                                                                                    |  |  |  |  |  |  |
|               | 3:不在着信転送設定<br>設定項目                                                    | 転送元内線番号設定<br>転送対象着信選択<br>転送起動時間設定                                  | 【削除】                                                                                                    |  |  |  |  |  |  |
|               | <ul> <li>■ IP 多機能電話機設定メ</li> <li>ニューー覧②</li> <li>1:ワンタッチ登録</li> </ul> | 1:ワンタッチ登録 フレキシブルボタン選択 →                                            | <ul> <li>1:ワンタッチ登録</li> <li>1:登録</li> <li>フレキシブルボタン選択</li> <li>2:削除</li> <li>フレキシブルボタン選択</li> </ul>                                   |  |  |  |  |  |  |
|               | 表<br>1: ワンタッチ登録設定項<br>目サブメニュー機能選<br>択<br>設定範囲                         | …/内線グループ音声呼出/ システムモード<br>切替…                                       | <ul> <li>…/内線グループ音声呼出/<u>音声メール再生</u>/システム音声メール再生/システムモード<br/>切替…</li> </ul>                                                           |  |  |  |  |  |  |
| V2.00~        | 表<br>4:カレンダ・時刻設定<br>設定範囲                                              | 年月日:20 × ×年× ×月× ×日<br>時間:○○時○○分                                   | 年 (西暦 2000 ~ 2037)<br>月 (1 ~ 12)、日 (1 ~ 31)<br>時 (0 ~ 23)、分 (0 ~ 59)                                                                  |  |  |  |  |  |  |

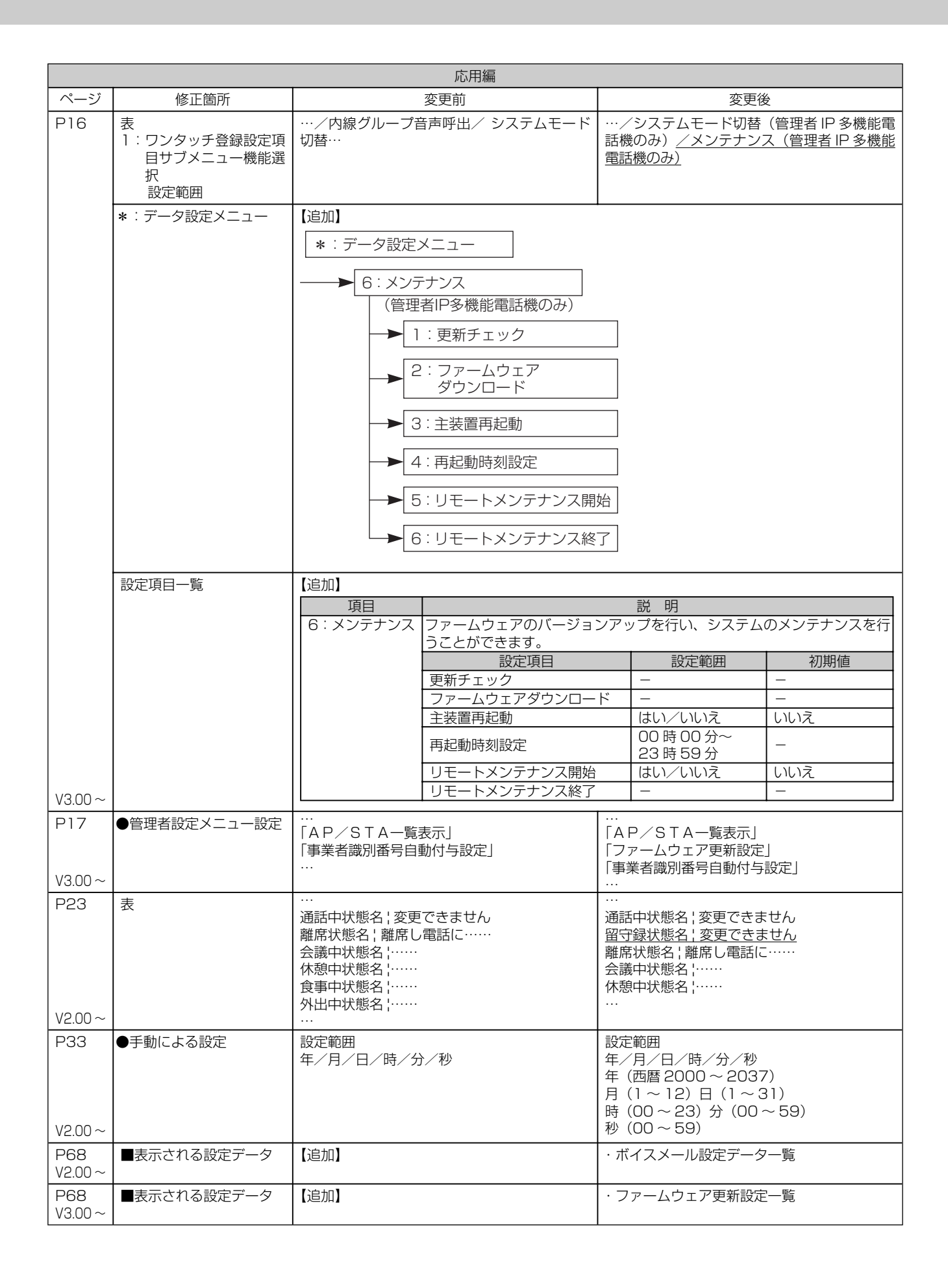

| 応用編           |                                    |      |                                                                                                    |
|---------------|------------------------------------|------|----------------------------------------------------------------------------------------------------|
| ページ           | 修正箇所                               | 変更前  | 変更後                                                                                                    |
| P74<br>V2.00~ | ワンポイント<br>主装置動作ログ表示<br>●主装置の動作履歴が… | 【追加】 | 「ボイスメールサービス開始」:ボイスメール<br>サービスが開始したことを表します。<br>「ボイスメールサービス異常(停止)」:ボイス<br>メールサービスが異常終了したことを表しま<br>す。<br>「ボイスメールサービス停止」:ボイスメール<br>サービスが停止したことを表します。<br>「ボイスメール起動待ち」:ボイスメールサー<br>ビスの起動待ち状態であることを表します。 |

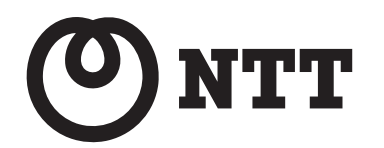

NTT通信機器お取扱相談センタ ■NTT 東日本エリア(新潟県・長野県・山梨県・神奈川県以東の各都道府県)でご利用のお客様 お問い合せ先: 🖾 0120-970413

■NTT 西日本エリア(富山県・岐阜県・愛知県・静岡県以西の各府県)でご利用のお客様

使い方等でご不明の点がございましたら、NTT通信機器お取扱相談センタへお気軽にご相談ください。

当社ホームページ: http://www.ntt-east.co.jp/ced/ http://www.ntt-west.co.jp/kiki/

お問い合せ先: 20120-109217

電話番号をお間違えにならないように、ご注意願います。

を最適にご利用いただくために、定期的にご覧いただくことをおすすめします。

当社ホームページでは、各種商品の最新の情報やバージョンアップサービスなどを提供しています。本商品